# Force

DUCO Robots CO., LTD.

Feb 05, 2024

# CONTENTS

| 1 | <b>Intro</b><br>1.1<br>1.2 | duction to End Force Control       1         functional objectives       1         Usage restrictions       1 |
|---|----------------------------|----------------------------------------------------------------------------------------------------|
| 2 | Force                      | e Sensor Integration 3                                                                                        |
|   | 2.1                        | Sensor mounting                                                                                               |
|   | 2.2                        | Sensor integrated topology import 3                                                                           |
|   | 2.3                        | Sensor integration topology selection                                                                         |
|   | 2.4                        | Sensor installation position configuration                                                                    |
|   | 2.5                        | Enable sensor                                                                                                 |
| 3 | End                        | Force traction 13                                                                                             |
|   | 3.1                        | Function description                                                                                          |
|   | 3.2                        | Function restriction                                                                                          |
|   | 3.3                        | Function operation interface                                                                                  |
|   | 3.4                        | Traction coordinate setup                                                                                     |
|   | 3.5                        | Traction direction Settings 15                                                                                |
|   | 3.6                        | Traction compliance Settings                                                                                  |
|   | 3.7                        | On and off traction                                                                                           |
| 4 | End                        | Load identification 19                                                                                        |
|   | 4.1                        | Function description                                                                                          |
|   | 4.2                        | Function restriction                                                                                          |
|   | 4.3                        | Function operation interface                                                                                  |
|   | 4.4                        | Identify point setting                                                                                        |
|   | 4.5                        | indicates that the identification result takes effect                                                         |
| 5 | End                        | Force Programming 31                                                                                          |
|   | 5.1                        | Function description                                                                                          |
|   | 5.2                        | Function restriction                                                                                          |
|   | 5.3                        | end force control program 32                                                                                  |
|   | 5.4                        | Force program                                                                                                 |
|   | 5.5                        | ForceGuard program                                                                                            |
|   | 5.6                        | ForceSetZero program 37                                                                                       |
|   | 5.7                        | ForceWait program                                                                                             |
|   | 5.8                        | ForceMove program                                                                                             |
|   | 5.9                        | Examples of end force control programming                                                                     |

# INTRODUCTION TO END FORCE CONTROL

### 1.1 functional objectives

The end force control function enables the robot to sense and interact with the external tool through the force sensor. By choosing to use the end force control function, the end of the robot can make contact with the external environment according to the force in the specified direction set by the user during the movement, especially in the case that the absolute position relationship between the robot and its interactive environment is uncertain. Some typical robot applications for end-force control include precision assembly, grinding and polishing, force performance testing, and high-precision load identification.

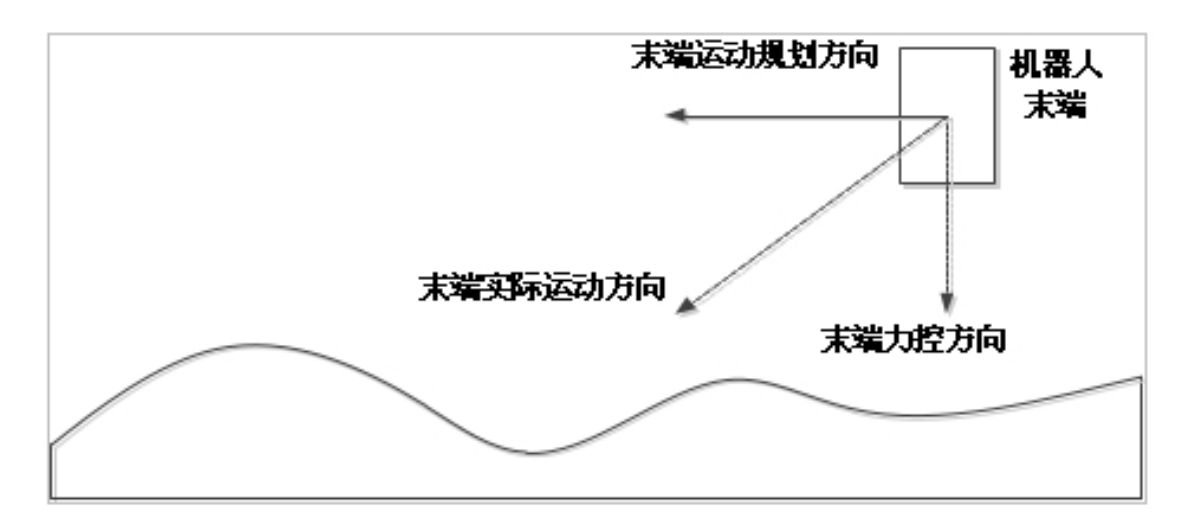

### 1.2 Usage restrictions

When users choose to use the end force control function, they need to pay attention to the following restrictions:

- A six-dimensional force sensor is correctly installed and configured at the end of the robot or a sixdimensional force sensor is correctly installed and configured and enabled at the base of the robot.
- The total load borne by the end of the robot, including the weight of the end sensor itself, the tool and load installed on the end sensor, the sum of the end sensor of the robot, and the contact force between the tool load and the outside world, shall not exceed the load limit curve specified by the robot.
- When the robot end force control function is enabled, the robot collision detection function will fail, even if the collision detection function is enabled by the user.

• When the robot end force control function is enabled, the robot will generate movements in the direction of force control beyond the user's motion instruction, and the user needs to evaluate the safety of such movements according to the actual situation.

CHAPTER

# FORCE SENSOR INTEGRATION

#### 2.1 Sensor mounting

Before using the robot end force control, the user needs to install the force sensor on the robot system. Users can choose to use the end force control function by integrating an end force sensor or an integrated base force sensor.

If you choose to use the end force sensor, it is necessary to install the end force sensor on the end flange of the robot, and correctly connect the communication interface and power supply interface between the relay sensor and the end flange of the robot, and ensure that the communication line and the power supply line will not wind, knot, excessive bending and other phenomena affecting the normal work of the robot and the end sensor.

If you choose to use the base force sensor, it is necessary to correctly install the robot on the base sensor of the robot, and correctly connect the relay sensor to the robot control cabinet communication interface and power supply interface, and ensure that the communication safety and power supply line will not wind, knot, excessive bending and other phenomena affecting the normal work of the sensor.

When both the base force sensor and the end force sensor are integrated in the controller system, the system preferentially uses the end force sensor data to perform the end force control function.

### 2.2 Sensor integrated topology import

Before using the robot end force control, the user needs to enter the corresponding sensor integration topology to take effect the integrated system configuration, as shown in the figure below:

|          |            | IRRE    | 工件呈标系          | ****  | 交量设置 | 安全设置 | NORE |
|----------|------------|---------|----------------|-------|------|------|------|
|          | 自动设置       | 力传感器能   | 200            |       |      |      |      |
|          | Homeig     | 基度力传递2  | 8              |       |      |      |      |
|          | (1)(1)(1)  | 输入端口    | 拉制相EEPerCal的   | ローク度用 |      |      |      |
|          |            | 安装位置    |                |       |      |      |      |
| ÷        | 7/11040408 | X(mm)   | 0              | RX(*) | 0    |      |      |
| Rb       |            | V(mm)   | 0              | RY(*) | 0    |      |      |
| /*<br>19 |            | Z(mm)   | 0              | RZ(*) | 0    |      |      |
| <b>3</b> |            | 未就力传感器  |                |       |      |      |      |
|          |            | 输入第日    | H2MHEETHerCard | 口、店用  |      |      |      |
| 38       |            | 安装位置    |                |       |      |      |      |
| 0        |            | X(mm)   | 0              | RX(") | 0    |      |      |
| ×π.      |            | Y(mm)   | 0              | RY(*) | 0    |      |      |
|          |            | Z(mm)   | 0              | RZ(*) | 0    |      |      |
|          |            |         |                | 1     |      |      |      |
|          |            | 40ABITX | 14 AV204       | 1     |      |      |      |

After obtaining the corresponding sensor integration topology, the user saves the topo file to the USB flash drive and inserts it into the control cabinet. Click to select the file, select the corresponding target path and file in the pop-up dialog box, and click "Select" button to import the corresponding topology file, as shown in the following figure:

| •              | a Jangiest 7                                                                                                    | 90<br>NN                                                                                                    | defaOk                                                                                                    | g default                           | 20%                                     | FAMILY .         | AN.                 | ) HH<br>A | ette C |
|----------------|----------------------------------------------------------------------------------------------------|----------------------------------------------------------------------------------------------------|----------------------------------------------------------------------------------------------------|-------------------------------------|-----------------------------------------|------------------|---------------------|-----------|--------|
|                |                                                                                                    | IRAM                                                                                                    | 19405                                                                                                    | 20.02                               | 1912                                    | 2922M            | MINAR               | Plugins   |        |
| D me           | Root R<br>Hone R R<br>Res R                                                                                                    | 力伤很<br>凝硬为 87<br>输入器<br>安施位                                                                                                    | ilute:                                                                                                    | dia2                                |                                         |                  | ×                   |           |        |
| 5 th 25 5 4    |                                                                                                    | Vines<br>Zimes<br>#88.54                                                                                                    |                                                                                                    |                                     |                                         |                  | ł                   |           |        |
| 88<br>88<br>02 |                                                                                                    | NEALSR<br>SESHEL<br>X(mm<br>Y(mm)                                                                                                    | 0                                                                                                    | Ratio                               | 0                                       | 70               |                     |           |        |
| 1101104        |                                                                                                    | Z(mm)<br>等人基款文件<br>选择运动文件                                                                                                    | 0<br>BA2R<br>N/A                                                                                                    | RZ(*)                               | 0<br>IOMERIA                            |                  |                     |           |        |
| 11:31:24       |                                                                                                    |                                                                                                    |                                                                                                    |                                     |                                         |                  |                     |           |        |
|                |                                                                                                    |                                                                                                    |                                                                                                    |                                     |                                         |                  |                     |           |        |
| • 6            | t grippet                                                                                                    |                                                                                                    | defa                                                                                                    | hg debuit                           | 70%                                     | ) (#2M           | z) (W               | 5 88      | ette   |
| • 6            | 28<br>28<br>28<br>28                                                                                                    | TAOR                                                                                                    | Inatia                                                                                                    | ng detait                           | 100 HER<br>700                          | 724<br>286R      | R Rook              | R Rupis   | ets A  |
| • 6            | numera (na secondaria) (na secondaria) (na sec                                                                                                    | TAGE<br>DIGE                                                                                                    | Ingen<br>Milon                                                                                                    | hg debut                            | 211 (21)<br>211 (21)                    | 224<br>2242      | n n<br>naan<br>×    | R R       | eds C  |
| •              | Annual Contraction                                                                                                    | 2010日<br>2月10日<br>3月10日<br>3月10日<br>3月10日<br>3月10日<br>3月10日<br>3月10日<br>3月10日<br>3月10日<br>3月10日<br>3月10日<br>3月10日<br>3月10日<br>3月11日<br>3月111日<br>3月111日<br>3月111日<br>3月111日<br>3月111日<br>3月111日<br>3月111日<br>3月111日<br>3月111日<br>3月111日<br>3月111日<br>3月111日<br>3月11111<br>3月11111<br>3月11111<br>3月11111111<br>3月11111111                                                                                                    | TRUGA<br>defa_ (<br>TRUGA<br>AR3:h:<br>C: diac11                                                                                                    | lig debuk                           | 2000<br>2000<br>2000                    | 925<br>9258      | R a                 | R R       | eds C  |
| D at           | 10 20<br>Tanging 1<br>Intellity<br>Hornel2E<br>Auto2E<br>2/14/400028                                                                                                    | 2<br>2<br>2<br>2<br>2<br>2<br>2<br>1<br>5<br>2<br>5<br>2<br>5<br>2<br>5<br>2<br>5<br>2<br>5<br>3<br>2<br>5<br>3<br>5<br>2<br>5<br>5<br>5<br>5                                                                                                    | Imanes<br>Imanes<br>anticht:<br>Co diacti<br>Itilaque                                                                                                    | ag debut                            | 211 (21)<br>211 (21)<br>211 (21)        | 924<br>9259      | и, (з)<br>жели<br>× | R R       | ets (  |
| • • • •        | 10 20<br>Specific 1<br>REELER<br>Hornel2E<br>REELER<br>2/19/00/28                                                                                                    | Differ<br>Marth an<br>Walkar<br>Space<br>Space<br>S | E defa. (<br>Imar6a<br>articht:<br>E diatti<br>E 111.equ                                                                                                    | Lag defort                          | 2000<br>2000<br>2000                    | 225 P 226        | ня (3)<br>жаля<br>× | R M       | ets (  |
|                | 140 200<br>Tanging 1<br>Record R<br>Homology<br>Record R<br>Record R<br>Tanging R                                                                                                    | TAOR<br>DITR<br>MR7H IN<br>WAAR<br>SMC<br>X0me<br>View<br>Zjeen                                                                                                    | Iman6a<br>Iman6a<br>anticht:<br>Co claicti<br>Di 111.augo                                                                                                    | ag <u>I</u> <sup>0</sup><br>debuk   | 2000<br>2000<br>2000<br>2000            | 225 P 226        | иц (3)<br>жъен<br>× | R M       | etta   |
|                | 140 200<br>Tanging 1<br>Record 20<br>Record 20<br>Record 2 | TAUM<br>TAUM<br>DITU<br>MATH IN<br>WALK<br>SUM<br>YUM<br>YUM<br>ZUMM<br>SALT                                                                                                    | E defa. (<br>Iman6a)<br>anticht:<br>E diacti<br>E tillango                                                                                                    | ag debuk                            | 2000<br>2000<br>2000<br>2000            | 225 P 226        |                     | R M       | etta ( |
|                | 140 IIII<br>Tanging 1<br>IIIIIIIIII<br>IIIIIIIIIIIIIIIIIIIIIIIII                                                                                                    | TAUM<br>TAUM<br>DITU<br>MARTH IN<br>SUM<br>SUM<br>NIME<br>YIMM<br>Zimm<br>ARTH<br>SUM                                                                                                    | E defa. (<br>Iman6a)<br>articht:<br>E diatti<br>E tillago                                                                                                    | ag <u>I</u> <sup>0</sup><br>cHúi    | 1000<br>7006<br>2007                    | 226 ( )<br>226 R | иц (3)<br>жъен<br>× | R M       |        |
|                | IN THE OFFICE                                                                                                    | 工具の数                                                                                                    | 211 214<br>214 24 24<br>214 24<br>24<br>24<br>24<br>24<br>24<br>24<br>24<br>24<br>24<br>24<br>24<br>24<br>2                                                                                                    | ag <u>I</u> <sup>n</sup><br>critica | 1000<br>1706<br>11100<br>11100<br>11100 | R342             |                     | R M       |        |
|                | 20 THE SECTION                                                                                                    | TAUM<br>TAUM<br>DITU<br>MATH<br>MAR<br>Sale<br>Xime<br>Xime<br>Xime<br>ARD<br>KAAR<br>Sale<br>Xime<br>Yimm<br>ARD<br>KAAR<br>Sale<br>Xime<br>Yimm                                                                                                    | B defa. (<br>Imagin<br>BHE301:<br>C: chick11<br>D: 111.0000<br>2011 Defin<br>0                                                                                                    | Ag debuk                            |                                         | R349             |                     | R M       |        |
|                | 20 20 100000000000000000000000000000000                                                                                                    | 立<br>市                                                                                                    | B defa_ (<br>Imagin<br>ME3;41:<br>C chichi<br>B 111 Appo<br>2011 Defi<br>0<br>0                                                                                                    | 20<br>debut<br>299/28<br>499/28     |                                         | R349             | K 2                 | R R       |        |
|                |                                                                                                    | 第3     工具成業     力信息     総次期     第4     次期     2000     7000     7000     7000     7000     7000     7000     7000     7000     7000     7000     7000     7000     7000     7000     7000     7000     7000     7000     7000     7000     7000     7000     7000     7000     7000     7000     7000     7000     7000     7000     7000     7000     7000     7000     7000     7000     7000     7000     7000     7000     7000     7000     7000     7000     7000     7000     7000     7000     7000     7000     7000     7000     7000     7000     7000     7000     7000     7000     7000     7000     7000     7000     7000     7000     7000     7000     7000     7000     7000     7000     7000     7000     7000     7000     7000     7000     7000     7000     7000     7000     7000     7000     7000     7000     7000     7000     7000     7000     7000     7000     7000     7000     7000     7000     7000     7000     7000     7000     7000     7000     7000     7000     7000     7000     7000     7000     7000     7000     7000     7000     7000     7000     7000     7000     7000     7000     7000     7000     7000     7000     7000                                                                                                    | 201 DIN<br>0<br>0<br>0<br>0<br>0<br>0<br>0<br>0<br>0<br>0<br>0<br>0<br>0<br>0<br>0<br>0<br>0<br>0<br>0                                                                                                    | 20<br>debut<br>29928                |                                         | R349             | IR 2                | R R       |        |
|                |                                                                                                    | 1<br>1<br>ゴルは用<br>ゴルは用<br>ゴルは<br>ゴルは<br>ゴル<br>ゴル<br>ゴル<br>ゴル<br>ゴル<br>ゴル<br>ゴル<br>ゴル<br>ゴル                                                                                                    | 28         28           29         29           8         29           8         29           8         29           8         29           8         29           8         29           8         29           8         29           8         29           8         29           8         29           8         29           8         29           8         29           8         29           8         29           8         29           8         29           8         29           8         29           8         29 | 20<br>400x1<br>201428<br>201428     |                                         | 829              | IK 2                | R R       |        |

After the sensor integration topology is imported, you can find the corresponding topology option in the sensor integration system topology file list to enable the corresponding integration topology.

### 2.3 Sensor integration topology selection

After importing the sensor integration topology correctly, select the corresponding sensor integration topology and enable it to take effect, as shown in the following figure:

|     |           | IRRE   | 工件呈标准        | 安排设置       | 交量设置 | 安全设置 | MORE |
|-----|-----------|--------|--------------|------------|------|------|------|
|     | 成功设置      | 力传感器器  | 200          |            |      |      |      |
|     | Homei2m   | 基度力性质器 | 5            |            |      |      |      |
|     | 8118-10 M | 输入端口   | 12N/IEEtherC | NAC - CAN  |      |      |      |
| 6   | 145808    | 安装位置   |              |            |      |      |      |
|     |           | X(mm)  | 0            | R20(*)     | 0    |      |      |
| 8   |           | Y(mm)  | 0            | RY(*)      | 0    |      |      |
| *   |           | Z(mm)  | 0            | RZ(*)      | 0    |      |      |
| 3   |           | 末就力传感  | 1            |            |      |      |      |
|     |           | 输入端口   | 12N/EEtherC  | NAC ~ DATA |      |      |      |
| 6   |           | 安装位置   |              |            |      |      |      |
| >   |           | X(mm)  | 0            | R20(*)     | 0    |      |      |
| × . |           | Y(mm)  | 0            | RY(*)      | 0    |      |      |
|     |           | Z(mm)  | 0            | RZ(*)      | 0    |      |      |
|     |           | 交代祝人母  | 件 导入文件       |            |      |      |      |
|     |           |        |              | Colorado D |      |      |      |

Click the button to select topology file, and the user can see the list of sensor integrated topologies that have been imported and stored, as shown in the following figure:

| •        | III. III.                                 | 98<br>20 | deta Okg | III<br>default          | 70%  | Fines          | MA       | H Contra |
|----------|-------------------------------------------|----------|----------|-------------------------|------|----------------|----------|----------|
|          |                                           | IAGR     | Itees    | 200                     | DEGR | 280 <b>8</b> × | Point Po | gins     |
|          | RUSSE<br>Horre RE<br>Interése<br>Interése | 力(告張)    | R2H      | RA(')<br>RV(')<br>RZ[') | 0    | 2              |          |          |
| 11:45:43 |                                           |          |          | 42                      |      |                |          |          |

After connecting the sensor to the system, you need to select the corresponding option in the sensor integration topology list, and the system topology after the integrated sensor is enabled and takes effect, as shown in the following figure:

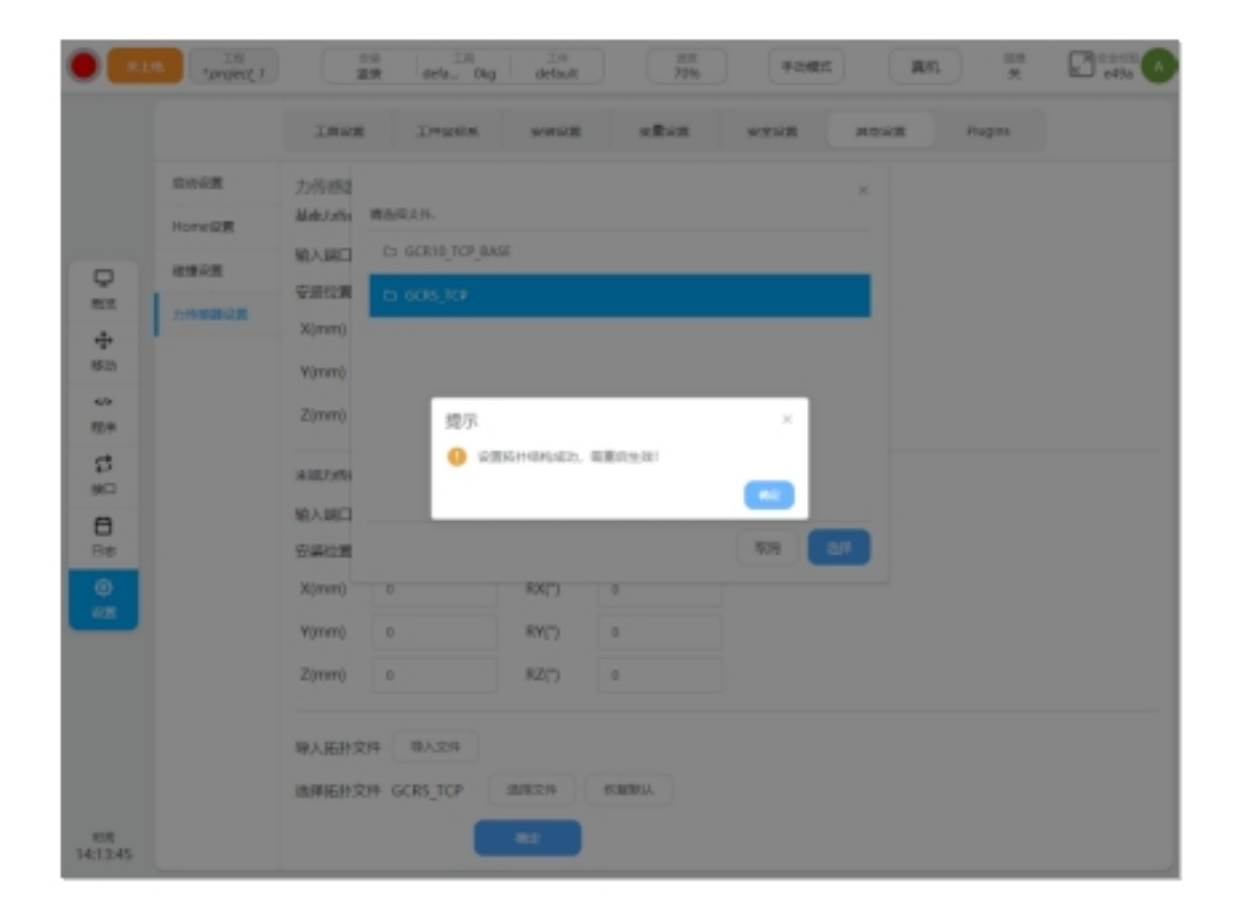

|            |         | IRGE   | 工件呈标系                                                                                                    | 安保设置           | 文量以置      | 安全设置 | 网络说服 | Plugin |
|------------|---------|--------|----------------------------------------------------------------------------------------------------|----------------|-----------|------|------|--------|
|            | 后动说黑    | 力传感器器  | and the second second sec |                |           |      |      |        |
|            | Homei@m | 基座力传感器 | 1                                                                                                    |                |           |      |      |        |
| 2          |         | 输入第日   | IQN/RECTIOnCalgA                                                                                                    | а - <u>в</u> я |           |      |      |        |
| 50         | 力传感器设置  | X(mm)  | 0                                                                                                    | R30(**)        | 0         |      |      |        |
| 97<br>513) |         | Y(mm)  | 0                                                                                                    | RY(")          | 0         |      |      |        |
| /*<br>29   |         | Z(mm)  | 0                                                                                                    | RZ(")          | 0         |      |      |        |
| 5          |         | 未成力代碼3 | 1                                                                                                    |                |           |      |      |        |
| 3          |         | 输入第日   | 128/15EtherCatal                                                                                                    | 0 ~ 0R         |           |      |      |        |
| 38         |         | 安装位置   |                                                                                                    |                |           |      |      |        |
| 0          |         | X(mm)  | 0                                                                                                    | R20(")         | 0         |      |      |        |
| 28         |         | Y(mm)  | 0                                                                                                    | RY(")          | 0         |      |      |        |
|            |         | Z(mm)  | 0                                                                                                    | RZ(")          | 0         |      |      |        |
|            |         | 导入拓扑交  | R\$.48                                                                                                    |                |           |      |      |        |
|            |         | 通貨店かり  | t GCRS TCP                                                                                                    | (8/8/2/6       | evarieru. |      |      |        |

After replacing the sensor model and changing the sensor access interface, you need to import and select the sensor integration topology option again to enable and take effect the sensor integration robot system after the change. After the sensor is removed, you can use Restore Default to restore the sensor integrated topology to the initial topology configuration of the robot arm. After the restoration is successful, the dialog box "Restore the default topology successfully, need to restart to take effect" is displayed at the top of the page, and the options for the current active topology file are displayed N/A, as shown in the following figure:

|                |         | 工具设置         | 工件逾极展          | 全铁设置         | 安徽设置       | 會全设置 | MORE | Plugin |  |  |  |  |
|----------------|---------|--------------|----------------|--------------|------------|------|------|--------|--|--|--|--|
|                | 0.000   | 力仿感器         | 史書             |              |            |      |      |        |  |  |  |  |
|                | Hamei段图 | 基座力传感        | 基能力的感觉         |              |            |      |      |        |  |  |  |  |
| 0              | NEGR    | 输入第日<br>安装位置 | 15和把EtherCatal | ローン店用        |            |      |      |        |  |  |  |  |
| 4              | 力策等翻訳置  | X(mm)        | 0              | RX(*)        | 0          |      |      |        |  |  |  |  |
| 60             |         | Y(mm)        | 0              | RY(*)        | 0          |      |      |        |  |  |  |  |
| 4.0×<br>程序     |         | 7(mm)        | a .            | R7(*)        | n          |      |      |        |  |  |  |  |
| <b>\$</b>      |         | 未成力的感        | в              |              |            |      |      |        |  |  |  |  |
| <b>0</b><br>18 |         | 输入期口<br>安装位置 | 158(18DherCal) | а - 84<br>84 |            |      |      |        |  |  |  |  |
| ۲              |         | X(mm)        | 0              | RX(*)        | 0          |      |      |        |  |  |  |  |
| a <u>m</u>     |         | Y(mm)        | 0              | RY(*)        | 0          |      |      |        |  |  |  |  |
|                |         | Z(mm)        | 0              | RZ(*)        | 0          |      |      |        |  |  |  |  |
|                |         | 导入拓扑文        | 件<br>(明)、文件    |              |            |      |      |        |  |  |  |  |
|                |         | 法国际协议        | 14 N/A         | 8/82/1       | IN STREET, |      |      |        |  |  |  |  |

# 2.4 Sensor installation position configuration

After installing the force sensor, the user needs to correctly configure the installation position of the sensor, as shown in the following figure:

| 力传感器设置<br>基座力传感器 |                    |        |   |  |  |  |  |  |  |  |
|------------------|--------------------|--------|---|--|--|--|--|--|--|--|
| 输入端口             | 控制柜EtherCat端口 、 启用 |        |   |  |  |  |  |  |  |  |
| 安装位置             |                    |        |   |  |  |  |  |  |  |  |
| X(mm)            | 0                  | RX(°)  | 0 |  |  |  |  |  |  |  |
| Y(mm)            | 0                  | RY(°)  | 0 |  |  |  |  |  |  |  |
| Z(mm)            | 0                  | RZ(°)  | 0 |  |  |  |  |  |  |  |
|                  |                    | 设置安装位置 |   |  |  |  |  |  |  |  |

| 末端力传感 | 22<br>ÎĂ    | •       | 未连接 |
|-------|-------------|---------|-----|
| 输入端口  | 控制柜EtherCat | 端口 🗸 启用 |     |
| 安装位置  |             |         |     |
| X(mm) | 0           | RX(°)   | 0   |
| Y(mm) | 0           | RY(°)   | 0   |
| Z(mm) | 0           | RZ(°)   | 0   |
|       |             | 设置安装位置  |     |

If the end force sensor is selected, where X/Y/Z is the position offset of the origin of the force surface coordinate system of the end force sensor in the robot' s end flange coordinate system (unit mm); RX/RY/RZ refers to the RPY rotation deviation of the attitude of the force surface coordinate system of the end force sensor in the coordinate system of the end flange of the robot. The rotation order refers to the Z-Y-X rotation axis order, in unit of degree. If the base force sensor is selected, where X/Y/Z is the position offset

of the origin of the robot base coordinate system in the base force coordinate system of the base sensor, in mm; RX/RY/RZ refers to the attitude PRY rotation offset of the robot base coordinate system in the load coordinate system of the base sensor. The rotation order refers to the Z-Y-X rotation axis order, in unit of degree. After correctly filling in the installation position of the force sensor, click Set Installation Position to take effect.

### 2.5 Enable sensor

On the basis of correctly configuring the installation position and port configuration of the robot manpower sensor and correctly connecting the sensor hardware, you can click the enable button to activate the sensor, as shown in the following figure:

| 基座力传感器 | ● 未连接                |  |
|--------|----------------------|--|
| 输入端口   | 控制柜EtherCat端口 🗸 启用 🔵 |  |
| 安装位置   |                      |  |
|        |                      |  |
| 末端力传感器 | 🛑 未连接                |  |
| 输入端口   | 控制柜EtherCat端口 🗸 启用 🔵 |  |
| 安装位置   |                      |  |

If the sensor hardware is properly connected and working when the force sensor is enabled, the sensor activation indicator will be green and indicate that it is connected, otherwise the activation status indicator will be red and indicate that it is not connected. After the sensor is normally enabled, the user can normally use the relevant functions and programming programs of the end force control. If the user disconnects the sensor or the sensor works abnormally during use, the robot will generate corresponding errors. If the user needs to continue using the end force control function, the sensor needs to be re-connected.

# CHAPTER THREE

# **END FORCE TRACTION**

### 3.1 Function description

When the user chooses to use the end force control traction, the end of robot can be directly dragged and moved in Cartesian space. Compared with the robot's own traction teaching function, the end force control traction allows the user to control the end of robot to move in a specified direction in a specified coordinate system and limit the non-traction direction to no displacement. By choosing to use the end force control traction, users can obtain higher traction freedom and accuracy.

### 3.2 Function restriction

When using the end force control traction function, the user should pay attention to the following restrictions:

- This function is only available when the force sensor is properly configured and enabled.
- Before enabling the function, the user needs to configure the tool load centroid parameters according to the actual tool installed on the force sensor and the load at the end of robot.
- If you choose to use the end force sensor, after the function is enabled, the user can only drag the tool and load mounted on the end force sensor to pull, and the drag robot will not cause any movement in other parts.
- If the base force sensor is selected, the user can drag the robot to any position after the function is enabled, and the force exerted by the user on the robot will be considered as the force exerted on the tool at the end of robot.

### 3.3 Function operation interface

The user can enter the operation interface of the terminal force control traction function in the moving interface, as shown in the figure below:

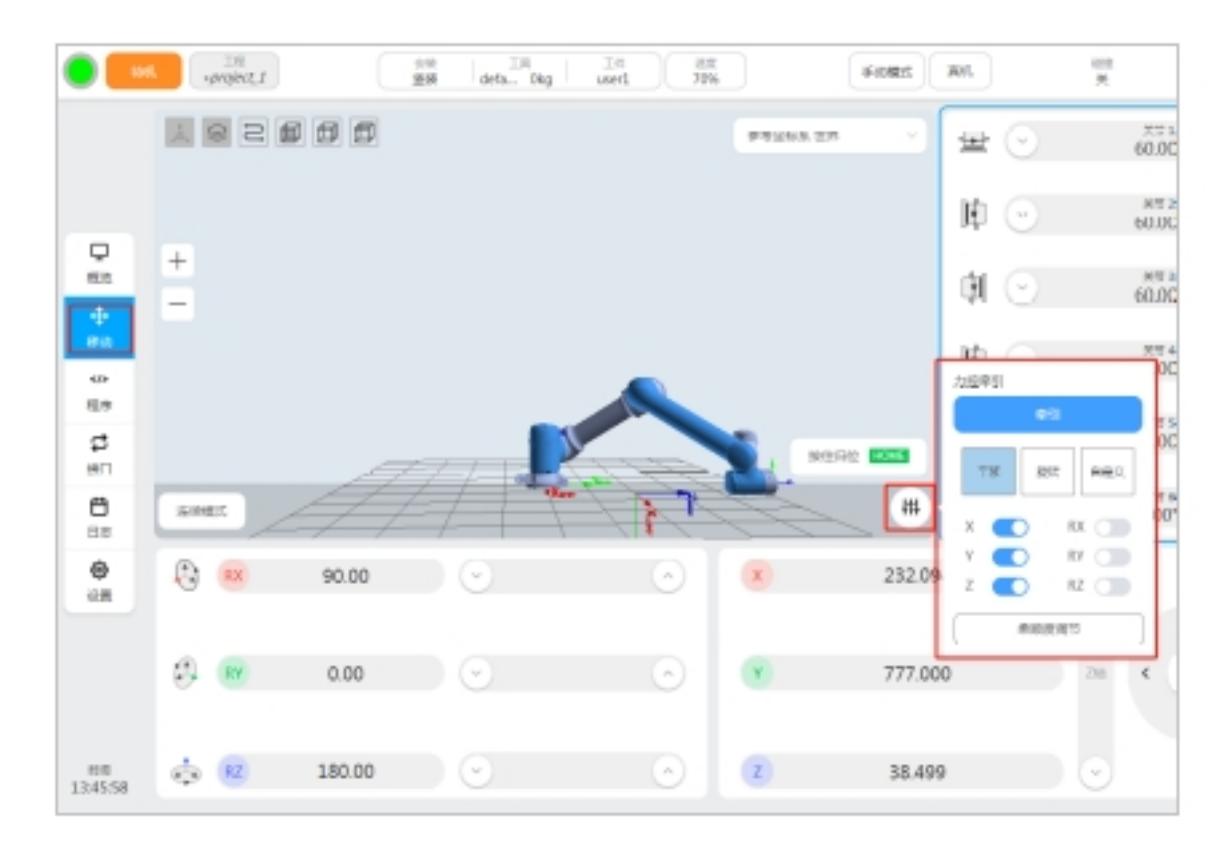

The operation interface contains the function enable button, traction direction switch, and traction direction compliance adjustment.

### 3.4 Traction coordinate setup

When using the end force control traction, the user can select different coordinate systems for traction. The selection of the traction coordinate system is the same as that of the robot' s Cartesian space movement function, as shown in the figure below:

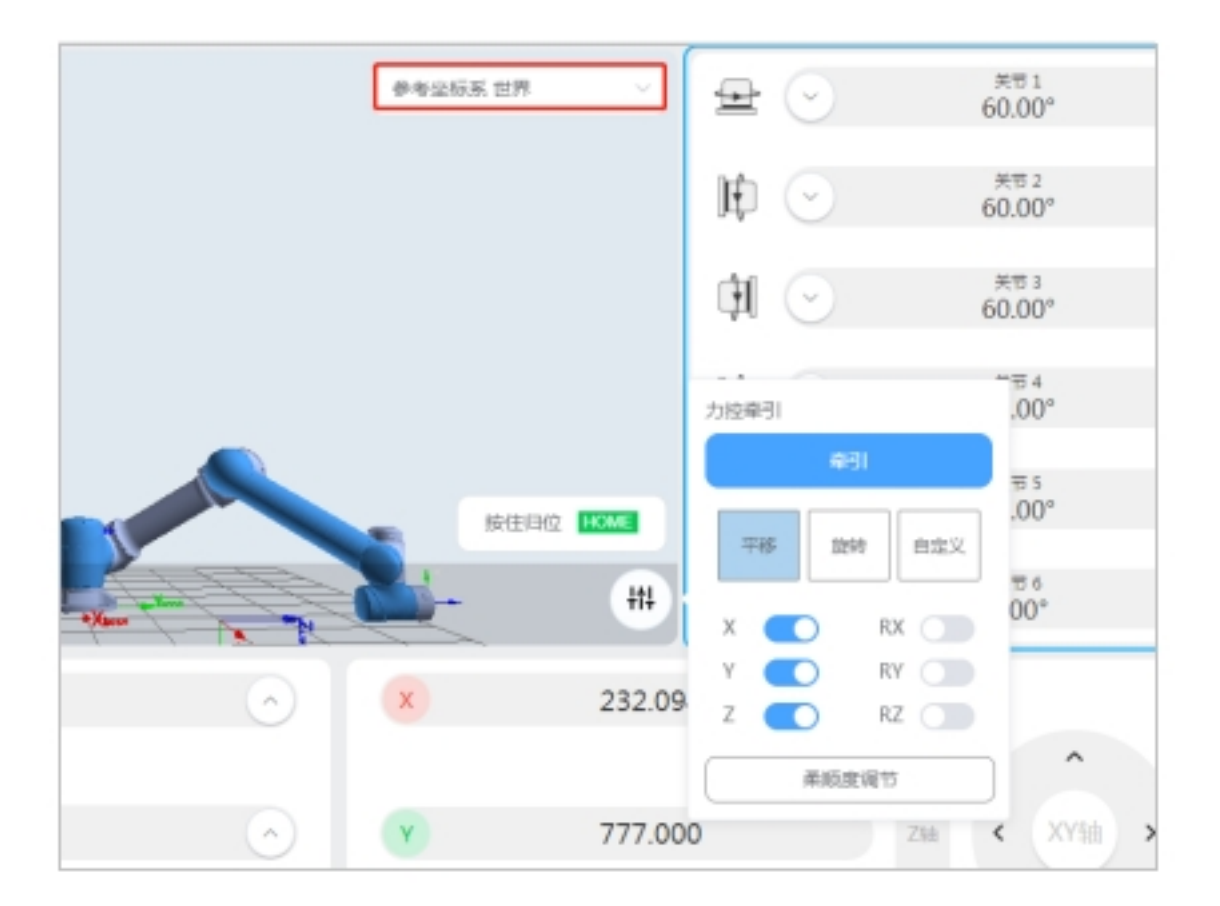

After the user enables the end force control traction, the selected traction translation direction X/Y/Z and traction rotation direction RX/RY/RZ will refer to the corresponding direction of the selected coordinate system.

### 3.5 Traction direction Settings

The user can switch the traction direction in the specified coordinate system according to the actual use requirements, as shown in the following figure:

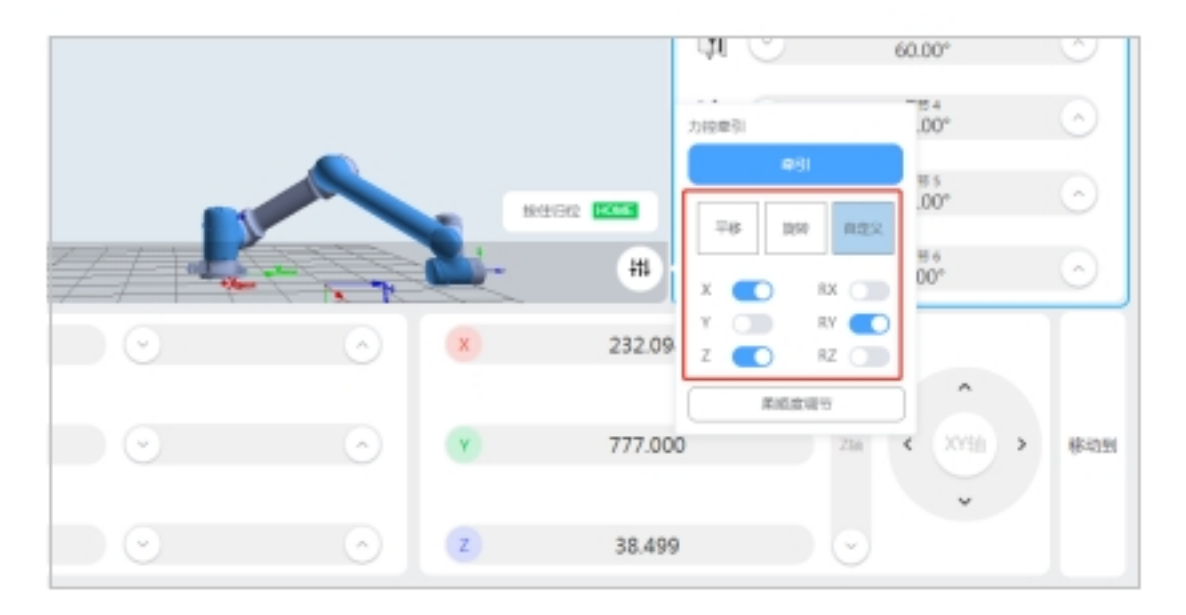

#### Force

When the force traction function is enabled, only the activated force traction direction will move according to the generation, and no displacement will occur in the non-activated direction. When the user only needs to pull the translation direction X/Y/Z, the translation mode operation button can be used to automatically open the translation direction and close the rotation direction, as shown in the following figure:

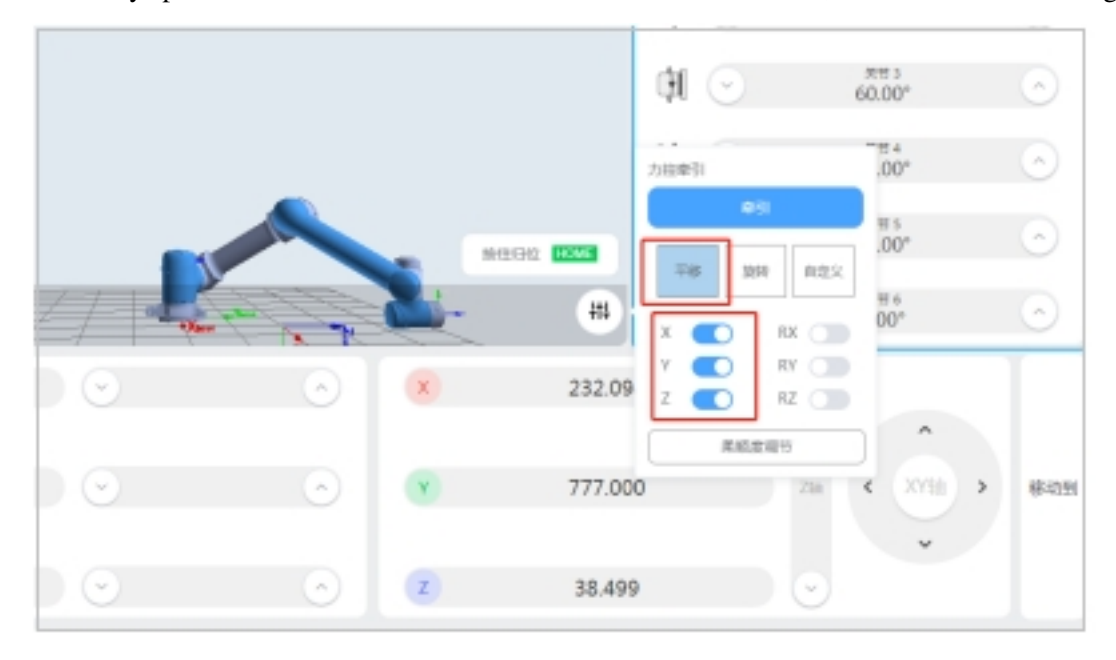

When the user only needs to pull the rotation direction RX/RY/RZ, the rotation mode operation button can be used to automatically open the rotation direction and close the translation direction, as shown in the following figure:

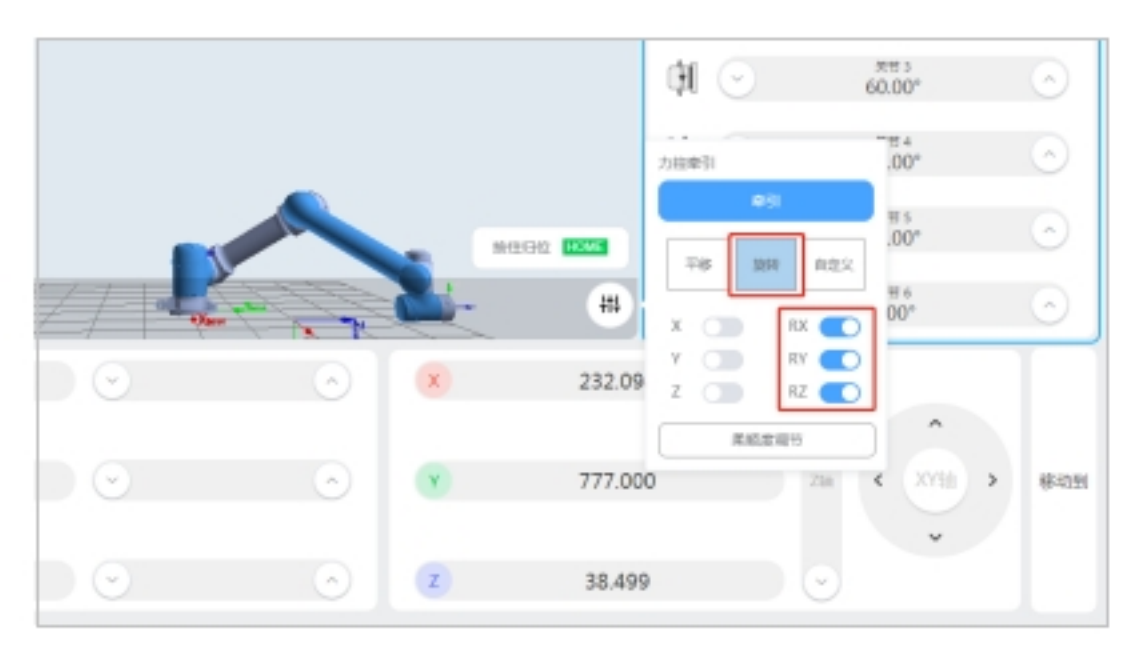

If you want to define the traction direction switch, you can use the custom mode.

# 3.6 Traction compliance Settings

When the user uses the force control traction function, the traction flexibility can be set according to the demand, as shown in the following figure:

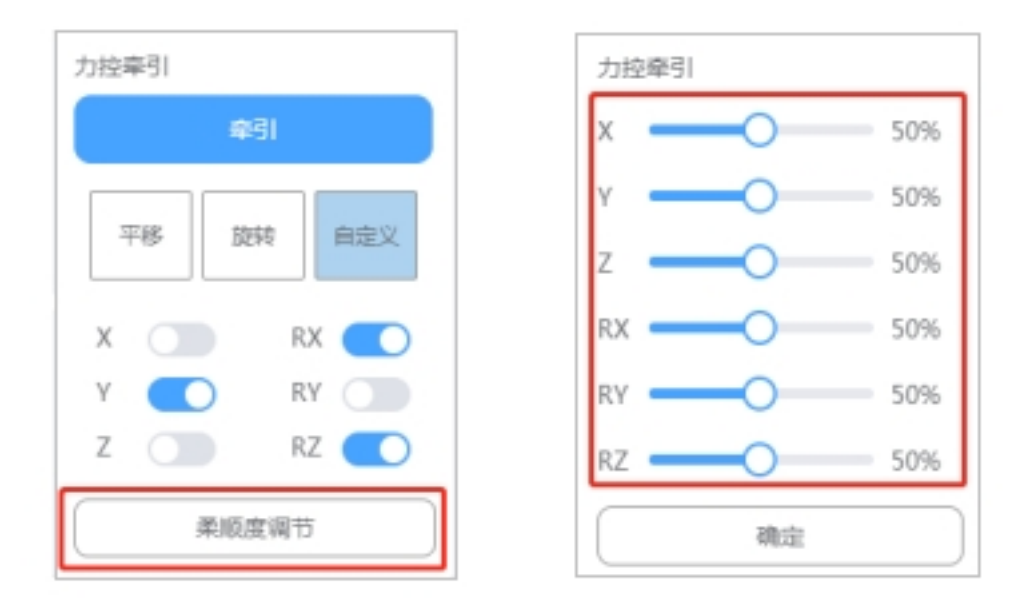

Increasing the traction flexibility in the traction direction will increase the maximum tractable speed in the corresponding traction direction during the use of the end force controlled traction, otherwise it will decrease. The parameters take effect after modifying the end force traction compliance and clicking OK.

### 3.7 On and off traction

Click the pull button, and the robot will enter the end force control pull mode, as shown in the figure below:

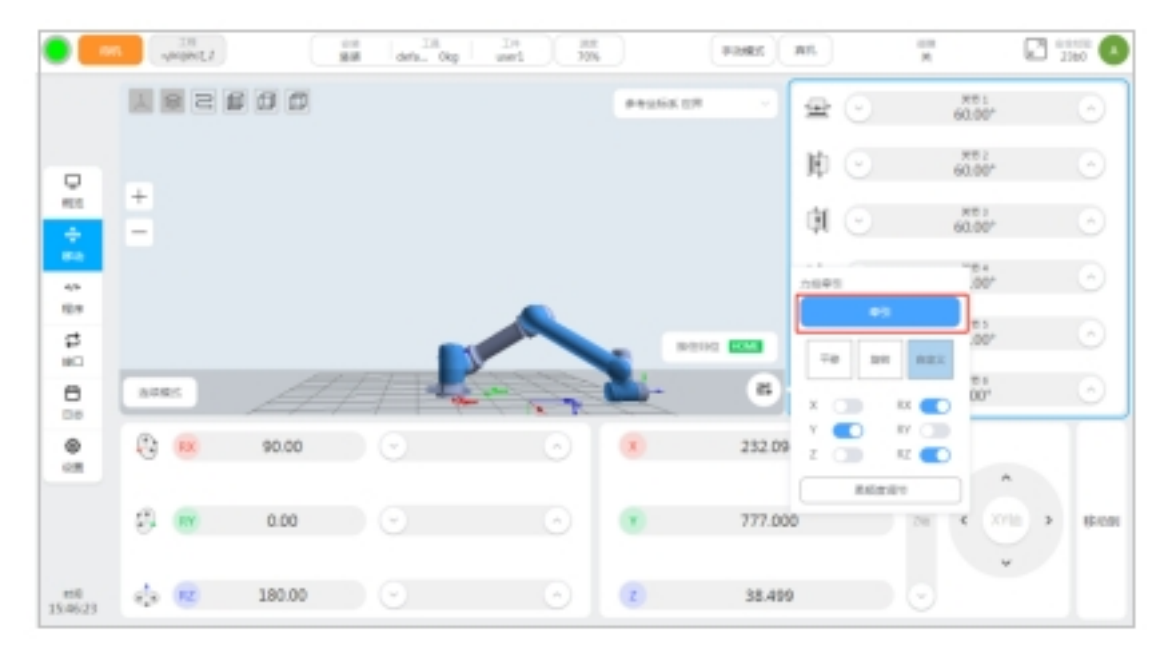

When the robot successfully enters the end force control traction function, the interface will indicate that the robot is in traction, as shown in the figure below:

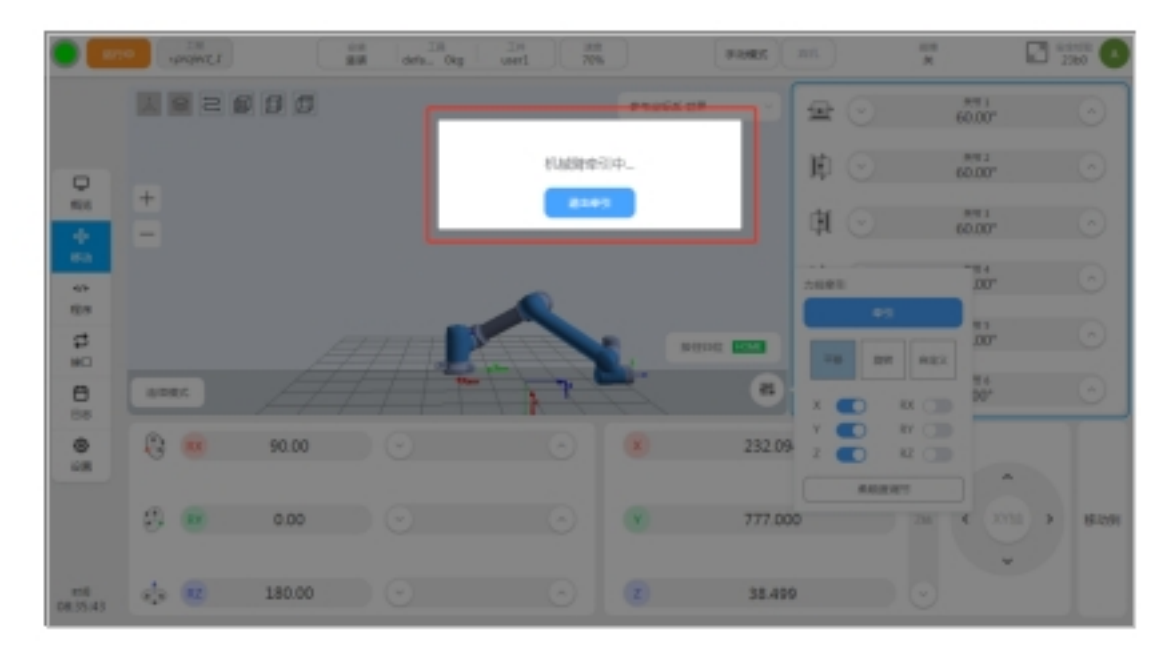

When the user completes the traction function, click the exit traction button to exit the traction. In order to avoid large external force/moment impact on the end of the robot when it exits traction, the robot should be in a static state as far as possible when it clicks the exit traction button.a

### END LOAD IDENTIFICATION

### 4.1 Function description

When the user chooses the end load identification function, it only needs to install and fix the tool load required by the application on the force side of the end force sensor, and by teaching any 4 end posture, the mass and centroid information of the tool load with high precision can be obtained, and the mass and centroid information can be used in the subsequent use of the robot, thus improving the function performance of the robot power control.

In order to ensure the accuracy of the end load identification, the end load identification function can only be used when the end force sensor is correctly connected and enabled.

#### 4.2 Function restriction

When users choose to use the end-load identification function, they need to pay attention to the following limitations:

- Use of this feature requires proper configuration and enabling of the end force sensor.
- Before using this function, the load of the tool to be identified must be installed and fixed on the force side of the end force sensor, otherwise the identification accuracy will be affected.
- During the use of this function, do not use the end force control traction function, otherwise the identification result will not have reference value.

### 4.3 Function operation interface

In the robot setting interface - Tool setting interface, you can set the robot tool, add a new tool or click the modify button of the corresponding tool to configure the name, position, quality and centroid parameters of the robot tool coordinate system, as shown in the following figure:

|                        | #L )( | IN project_1 | <sub>交谈</sub><br>登装 def | Dkg   | 工件<br>default | 70%  | - 108<br>108 | G 20% 4 | addret Adl | 21月 日本全位的<br>L3 K c231 |
|------------------------|-------|--------------|-------------------------|-------|---------------|------|--------------|---------|------------|------------------------|
| Penies Bit             |       | IRQR         | 工件坐标系                   | 安装设置  | 5             | 统变量  | 安全           | 迎置 系统事件 | 其他设置       | 延伸设置                   |
|                        | IR    | 出版系          |                         |       |               |      | 5.ho         | R D     |            |                        |
| Q                      | 917   | 25.65        | 6235                    | 85.98 | 際の            | 1817 |              |         |            |                        |
| 概范                     | 1     | default      | 0,0,0,0,0,0             | 0     | 0,0,0         | •••  | 観は           |         |            |                        |
|                        | 2     | top1         | 0,90,0,0,0,180          | 0     | 0,0,0         |      | _            | i25583A |            |                        |
| 4/>                    | 3     | tcp2         | 0,0,0,0,0,0             | 0     | 0,0,0         | •••  |              | 设为当前    |            |                        |
| 程序                     |       |              |                         |       |               |      |              | 40.74   |            |                        |
| 5<br>#0                |       |              |                         |       |               |      |              | NFIX.   |            |                        |
| e                      |       |              |                         |       |               | L    | _            | -       |            | 124                    |
| 88<br>0<br>0<br>1<br>0 |       |              |                         |       |               |      |              | 71      |            |                        |
| 555<br>3158<br>        |       |              |                         |       |               |      |              |         |            |                        |

After entering the tool configuration page, click the "Load identification" button to enter the mass center of mass identification function, as shown in the following picture:

| 151                           | n        | 1 <u>金幣</u><br>登装 de | III Itt Itt 70% | 03<br>空间JOG         | 全局进度<br>70% | x An  | L3 C231 |
|-------------------------------|----------|----------------------|-----------------|---------------------|-------------|-------|---------|
| Tonico collet<br>Presium XIII | IA       | 设置 工作业标系             | 安装设置 系统变量       | 安全设置                | 系统事件        | 其他设置  | 播件设置    |
|                               | 名称       | top1                 | 修改              | 工具                  |             |       |         |
| ↓<br>概范                       | 坐标系      |                      |                 |                     |             |       | TCP65   |
| ++                            | X(mm)    | 0                    |                 |                     | F           | OK(") | 0       |
|                               | Y(mm)    | 90                   |                 |                     | F           | (")   | 0       |
| 程序                            | Z(mm)    | 0                    |                 |                     | F           | (²)   | 180     |
| #D                            | 负载值息     |                      |                 |                     |             | 1     | RANDER  |
| <b>₿</b> ≉                    | .质量(kg)  | 0                    | 慣性涨量()          | g*mm <sup>2</sup> ) | x           | Y     | z       |
| ۲                             | .既心X(mm) | 0                    |                 | X O                 | 0           |       | 0       |
| 9 <u>8</u>                    | 思心Y(mm)  | 0                    |                 | Y O                 | 0           |       | 0       |
|                               | 限心Z(mm)  | 0                    |                 | <b>Z</b> 0          |             |       | 0       |
|                               |          |                      |                 |                     |             |       |         |
| X                             |          |                      |                 |                     |             |       |         |
|                               |          |                      |                 |                     |             |       |         |
| 023-11-29                     |          |                      |                 |                     |             | 取論    | a and   |

Enter the operation interface of the mass center of mass identification function, as shown in the figure below:

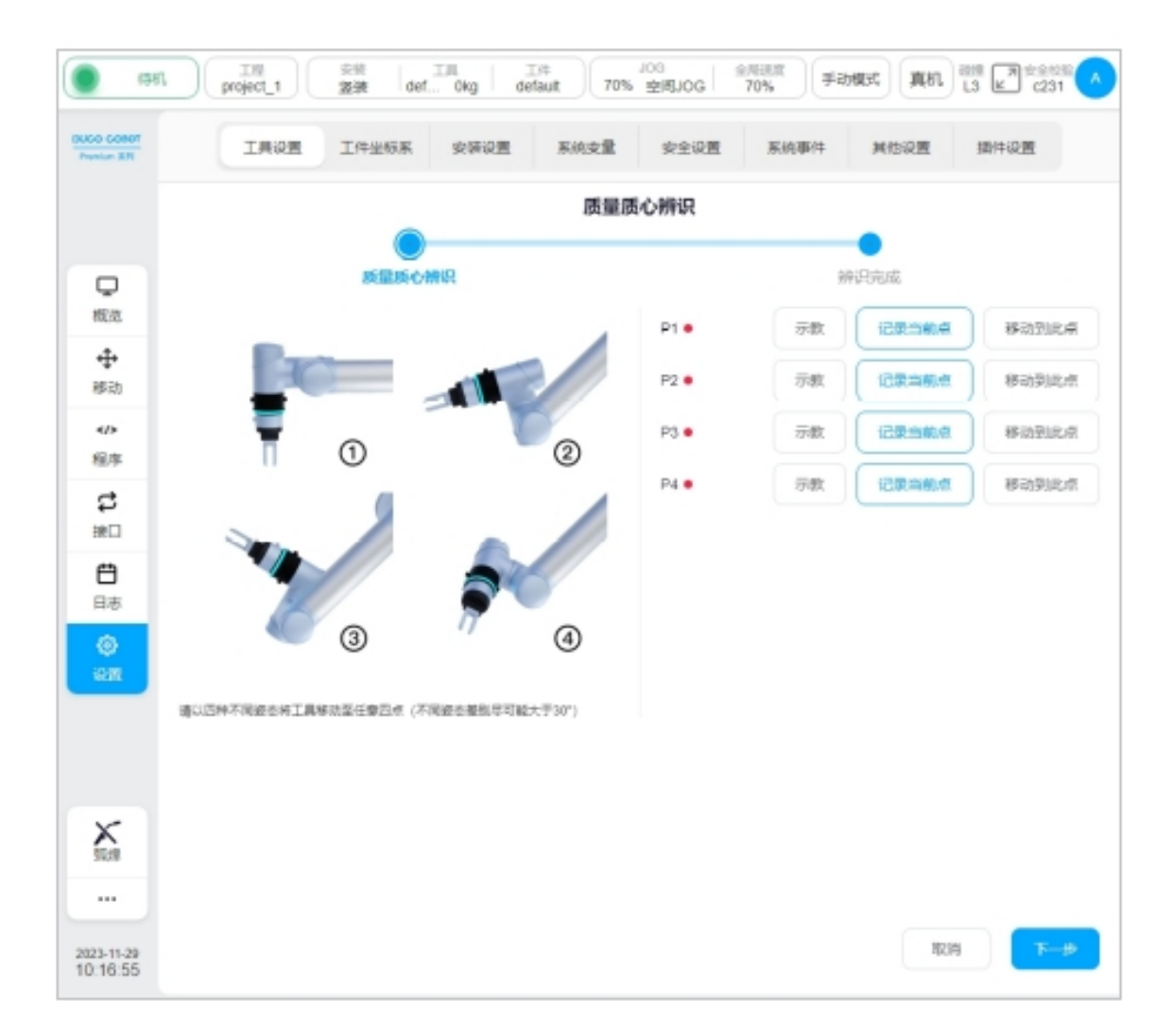

The operation interface contains: identification point setting button, identification point setting indicator light, function exit button and identification calculation button.

# 4.4 Identify point setting

When using the terminal load identification function, the user should first select 4 identification points, click the "Teach" button in the operation interface, and the interface will jump to the mobile page, as shown in the following figure:

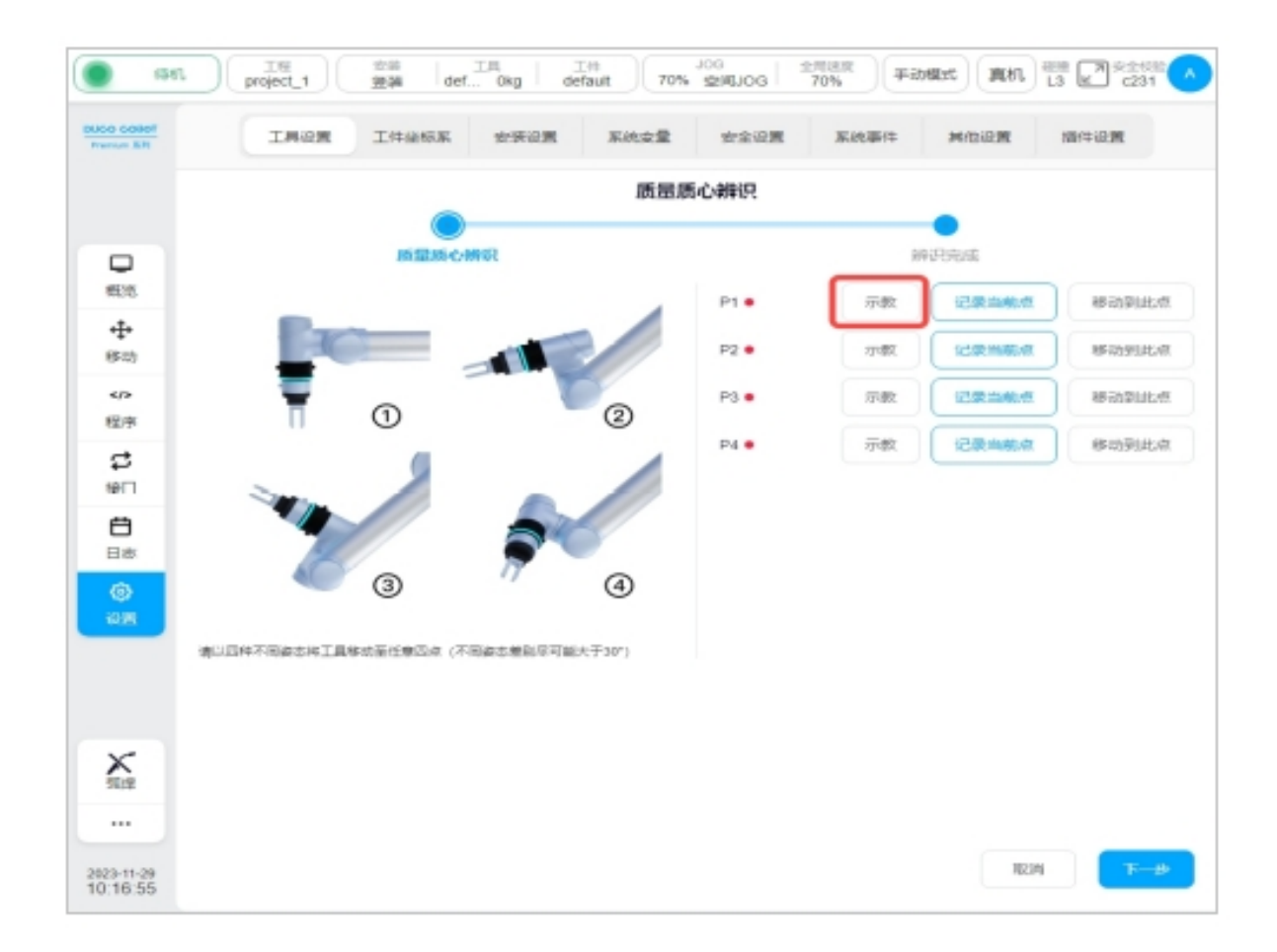

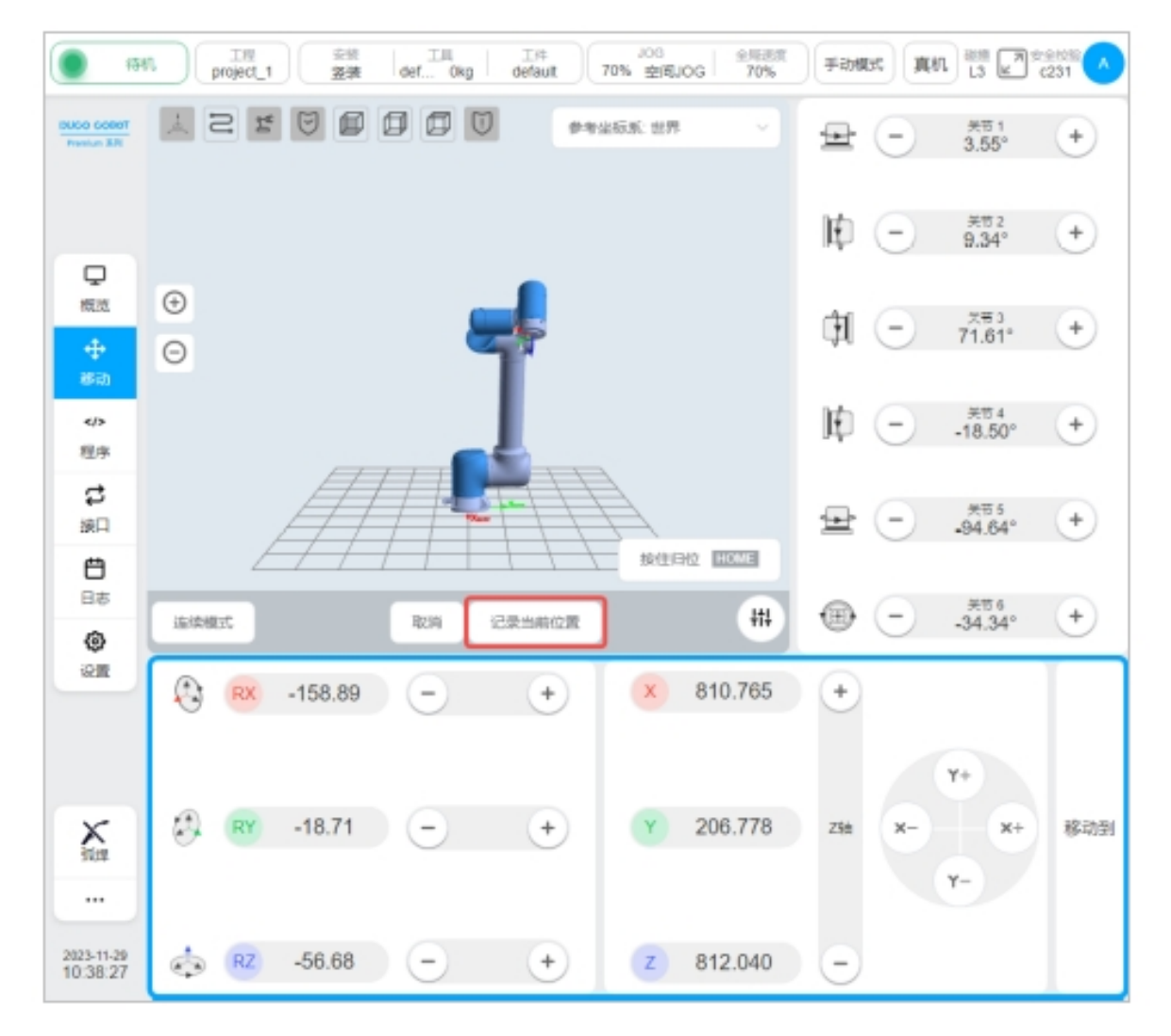

After the mobile robot reaches the target point, click "Record current position", and the interface will jump back to the interface of mass centroid identification teaching mark point, and after teaching a mark point, the red dot after the corresponding mark point will turn green, as shown in the following figure:

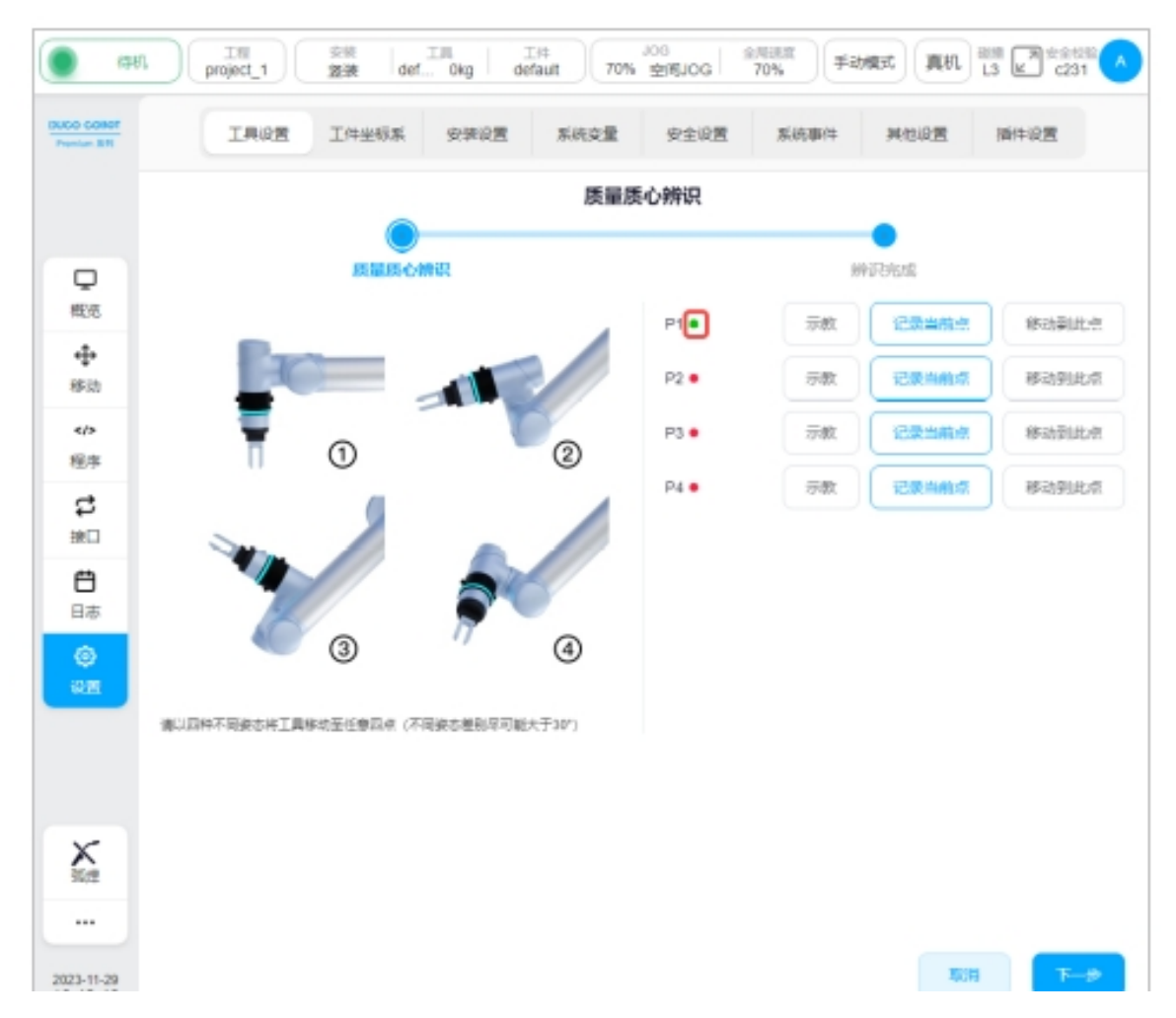

You can also move the robot directly to the target point by pressing the physical button of teach pendant and click "Record current point" directly.

After setting all identification points of P1-P4, click the "Next" button to identify the end load, as shown in the figure below:

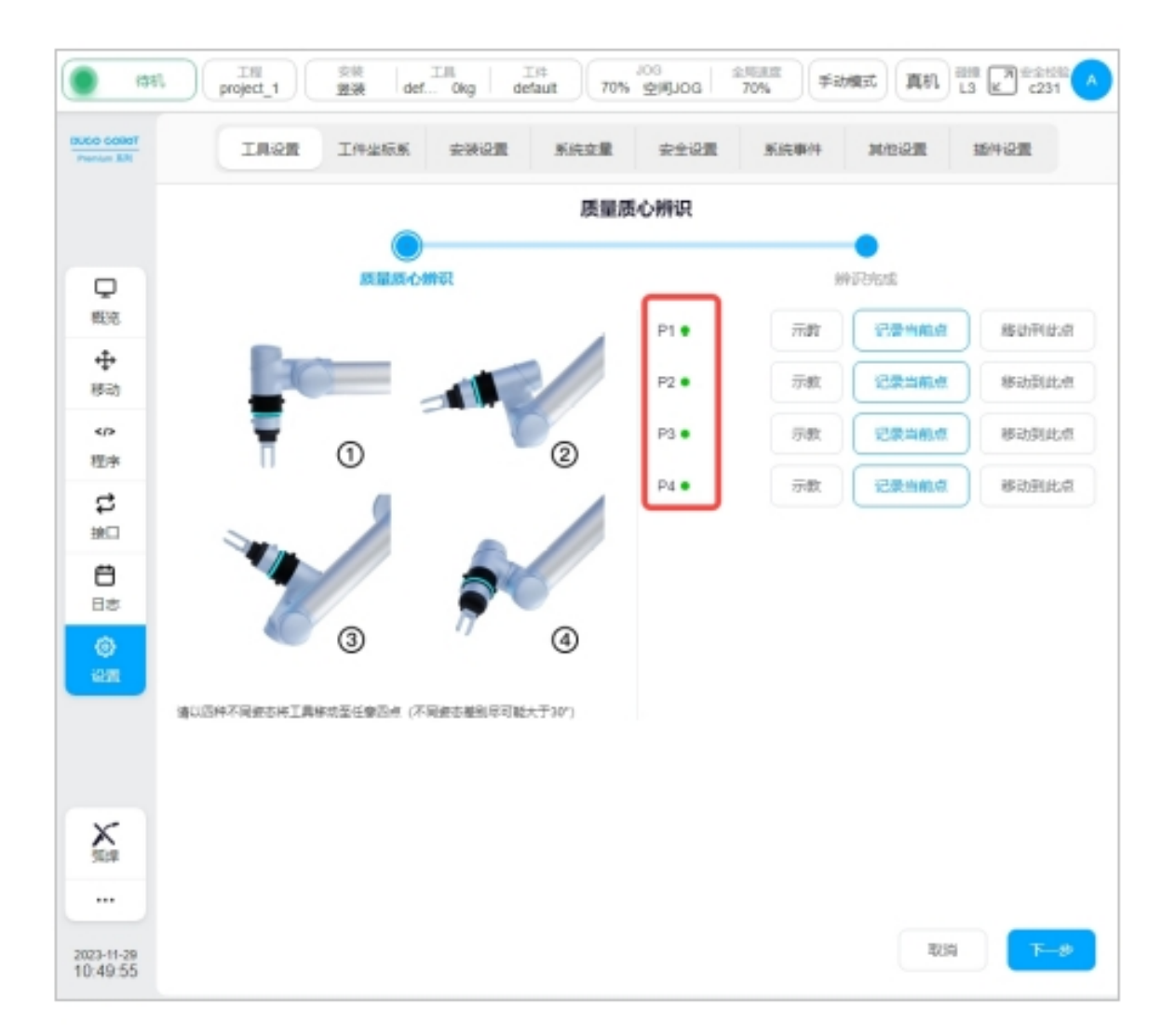

The following relationships need to be satisfied between the identification points:

- The end posture rotation offset from point to point must be greater than 10°.
- There can be no coplane between point and point.

During the teaching process, if the current teaching point does not meet the restrictions, the following message will be displayed:

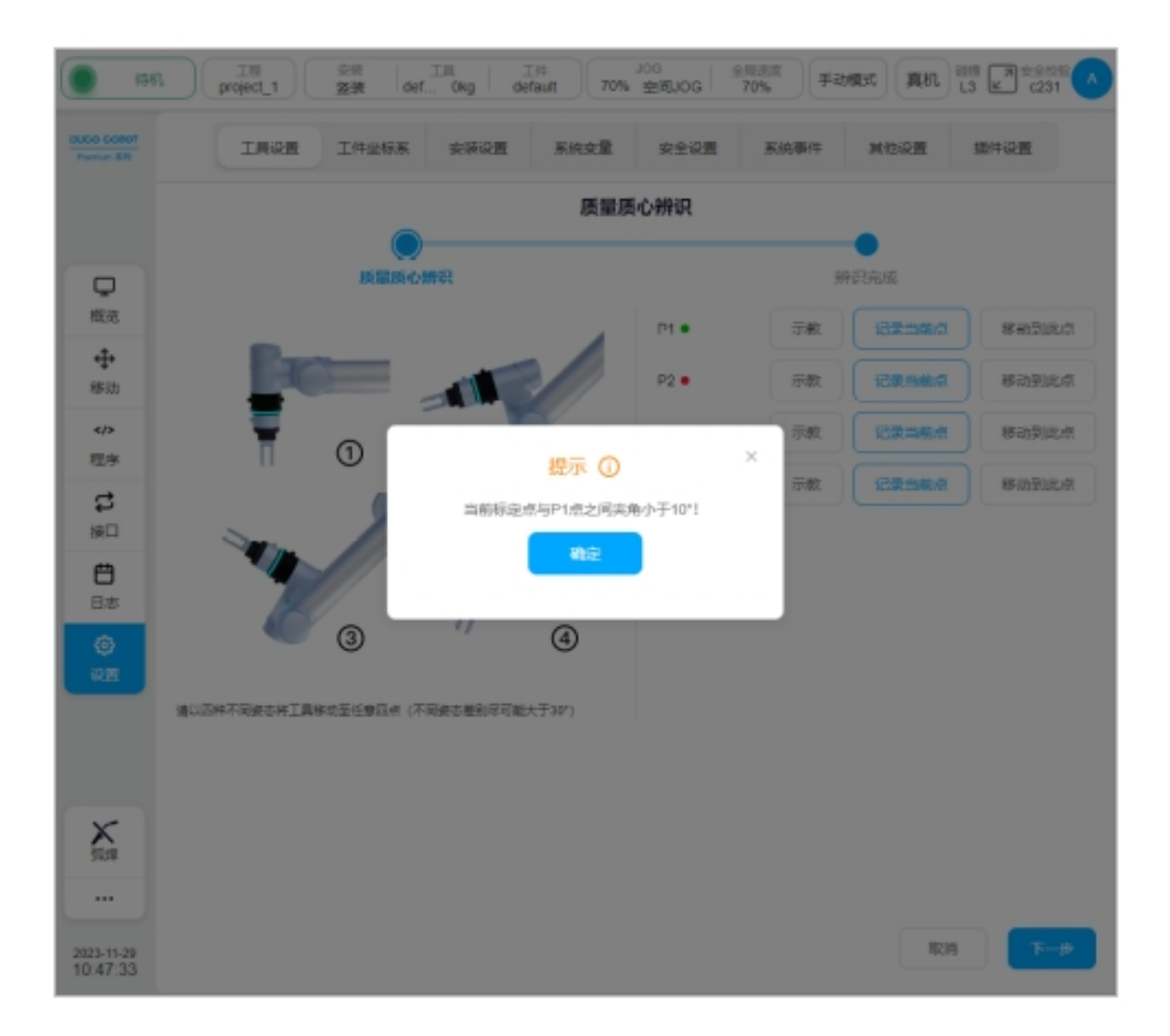

If all the points are coplane, click the "Next" button to perform the identification function, the corresponding error will be feedback, indicating that the user's identification points violate the above restrictions, and the user needs to modify the corresponding identification points according to the prompt information until the point needs of the end load identification function are met.

### 4.5 indicates that the identification result takes effect

The identification result will be displayed after all identification points are correctly set and clicked to confirm, as shown below:

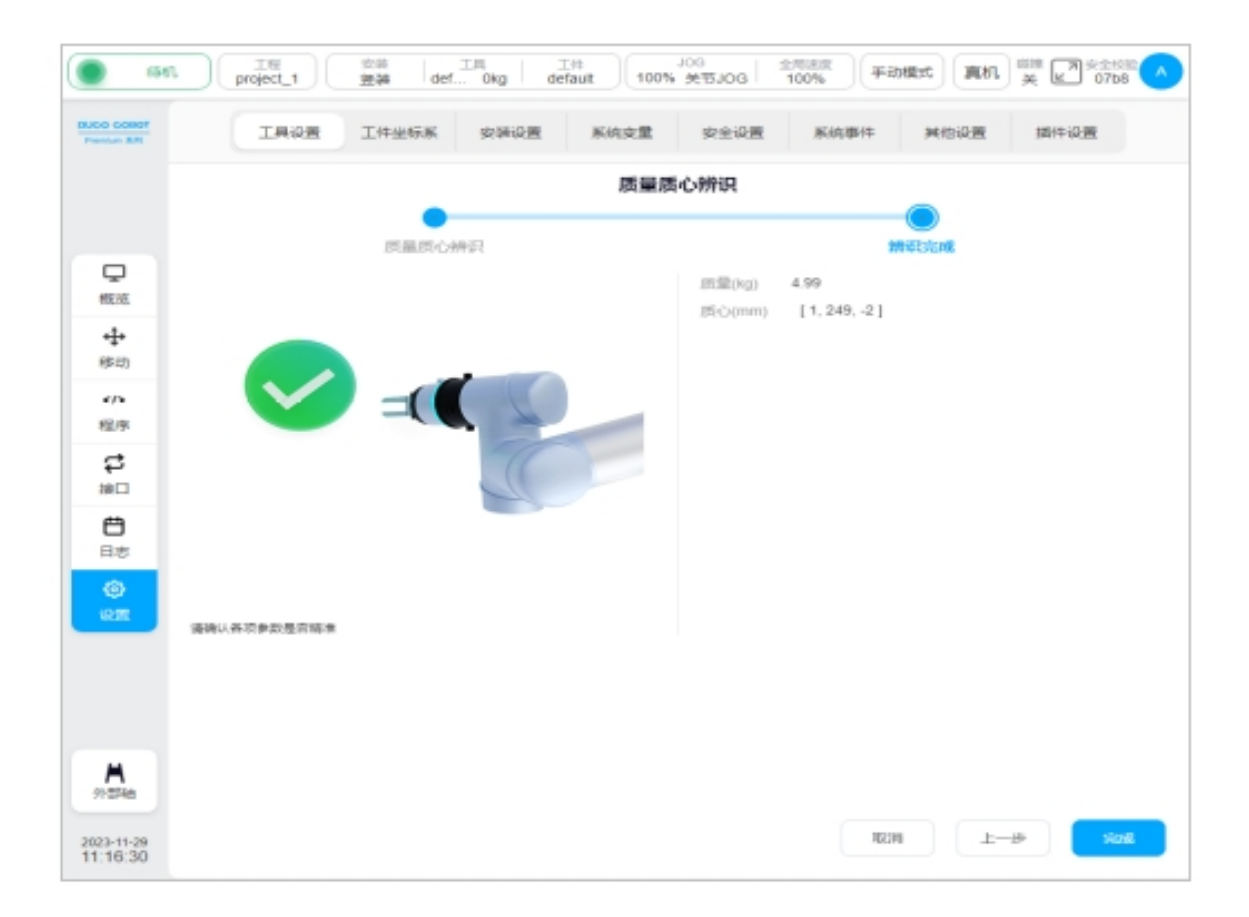

Users can decide whether to use this set of mass and centroid parameters as the current tool setting parameters according to the actual situation. If you choose to use, click the "Finish" button, as shown below:

|          |         | THENW | NAME AND | 9.4                 | ALL MODES | POLICIA | HIT OLD   |
|----------|---------|-------|----------|---------------------|-----------|---------|-----------|
|          | 名称      |       | 汤加       | 口工具                 |           |         |           |
| <b>₽</b> | 坐标系     |       |          |                     |           |         | TCPIEda   |
| ÷        | X(mm)   | 0     |          |                     |           | RX(°)   | 0         |
| -<br>-   | Y(mm)   | 0     |          |                     |           | RY(°)   | 0         |
| ♪<br> 序  | Z(mm)   | 0     |          |                     |           | RZ(°)   | 0         |
| 3        | 984R    |       |          |                     |           |         | AND AND A |
| 9        | et量(kg) | 4.99  | 惯性张眉     | ikg*mm <sup>2</sup> | ) ×       | Y       | z         |
| 18       | 悉心X(mm) | 1     |          | х                   | 0         | 0       | 0         |
| 6)<br>22 | 悉心Y(mm) | 249   |          | Y                   |           | 0       | 0         |
|          | 問心Z(mm) | -2    |          | z                   |           |         | 0         |
|          |         |       |          |                     |           |         |           |
|          |         |       |          |                     |           |         |           |

# END FORCE PROGRAMMING

# 5.1 Function description

The user chooses to use the end force control programming function, which can realize the robot to add the force control function in the program operation process, so that the robot can adjust according to the information of the interaction force with the outside world during the movement of the robot, so that the user can control the robot to maintain a specific interaction force with the outside world in the specified Cartesian space direction.

### 5.2 Function restriction

When using the end force programming function, users need to pay attention to the following functional limitations:

- Properly configured and enabled force sensors are required to use this feature.
- Only the interaction force between the end of robot and the sensors, tools and loads installed on the end and the outside world will be perceived, and the contact between other parts of the robot and the outside world will not produce any effect.
- This feature is not supported in threaded programming.

## 5.3 end force control program

When the user chooses to use the end force programming function, the end force control program can be added in the robot program programming interface - Advanced program, as shown in the following figure:

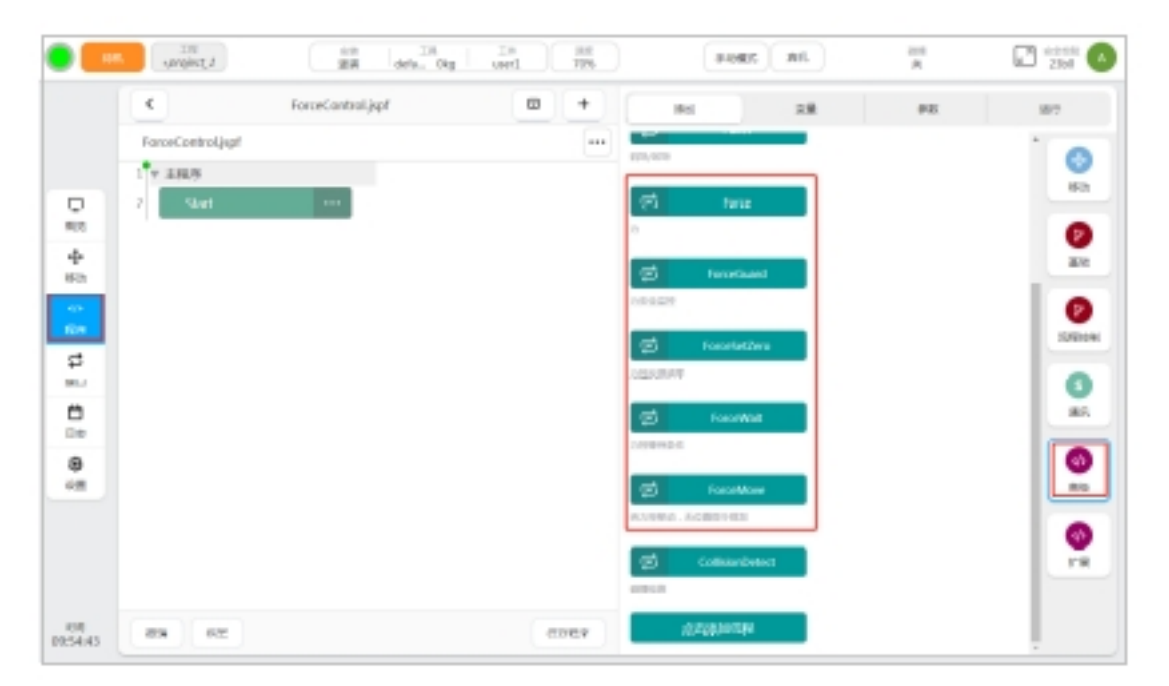

End force control procedures include:

- Force
- ForceGuard
- ForceSetZero
- ForceWait
- ForceMove

### 5.4 Force program

The user can choose to use the Force program to control the robot to interact with the outside world in the direction specified in the Cartesian space extended coordinate system during movement, as shown in the following figure:

| C.                | ForceControljspf * | · + |      |       | 10    |         | 28    |      | #82 | 18/7 |
|-------------------|--------------------|-----|------|-------|-------|---------|-------|------|-----|------|
| FaroeControljepth |                    |     |      | _     | _     |         |       | Inco |     |      |
| · * 土民号           |                    |     | 1    |       | 7     |         | 18.17 | 1415 |     |      |
| 7 Start           | ***                |     |      | ж     |       | N       | 100   | mmit | 1   |      |
| 2 v Farce         |                    |     | 6    | v     |       | N       |       | negh |     |      |
| 4                 |                    |     |      | z     |       | N       |       | mmit |     |      |
|                   |                    |     | b.   | RX    |       | No      |       | ')h  |     |      |
|                   |                    |     | 6    | RY    |       | Ner     |       | 33   |     |      |
|                   |                    |     | þ.   | 82    |       | No.     | 10    | 74   |     |      |
|                   |                    |     | IR   | 1.00  |       | 10.015  |       |      |     |      |
|                   |                    |     | I.P. | 9.0.8 |       | 10.0.75 |       |      |     |      |
|                   |                    |     | 7.98 |       | 10.85 | IROSA   |       |      |     |      |
|                   |                    |     |      |       |       |         |       |      |     |      |
|                   |                    |     |      |       |       |         |       |      |     |      |

If you use the Force program, you need to set force control parameters. The Force program parameter configuration interface is shown in the following figure:

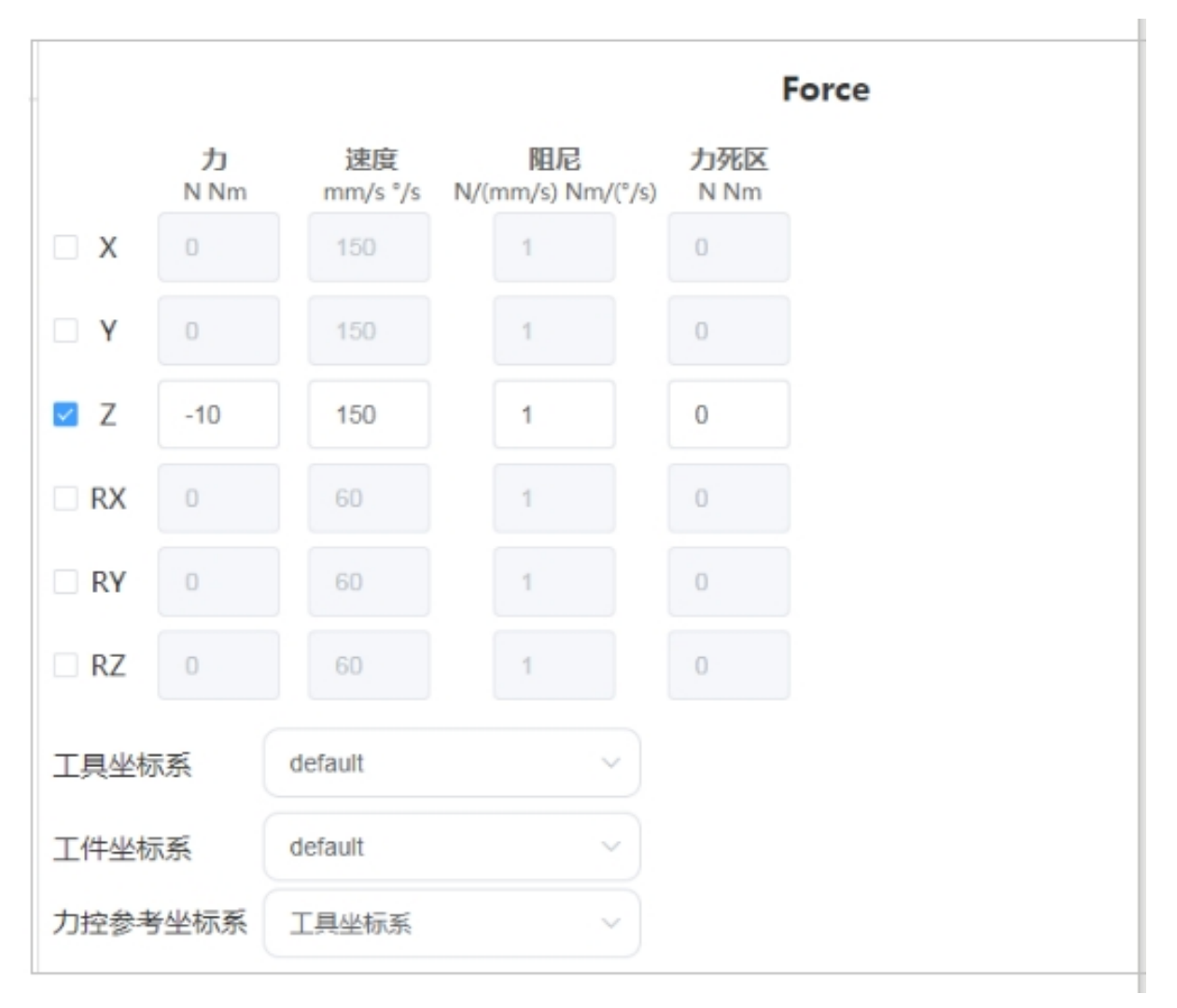

#### Force control direction switch

The user can enable/disable the force control corresponding to the specified direction in the Cartesian space coordinate system by checking the force control direction switch.

The above direction of Force control is based on the direction corresponding to the reference coordinate system of force control. When the user selects the reference coordinate system of force control as the tool coordinate system, the force control direction will be carried out along the tool coordinate system configured in the force program. When the user selects the reference coordinate system of force control as the workpiece coordinate system, The direction of Force control is controlled along the workpiece coordinate system configured in the Force program.

#### Force control direction reference force

The user enables the force control backward, and controls the end of robot to generate and maintain the target force with the outside world in the specified direction by configuring the reference force parameters, in units of N and Nm. When the user has configured a non-zero target force and the end of robot does not reach the target interaction force with the outside world, the robot end will continue to move along the corresponding force control direction until the interaction force reaches the reference force configured by the user.

The reference force is the description of the force acting on the end of robot in the force control reference coordinate system configured by the user, so the user needs to adjust the size and symbol of the target force parameters according to the actual situation. When the target force direction is positive in the translation/rotation direction along the coordinate system in the force control reference coordinate system, the reference force value is positive. When the target force direction is negative in the force control reference coordinate system along the translation/rotation direction, the reference force value is negative.

#### Maximum speed of force control direction

The end of robot will shift based on the reference force and damping parameters set by the user. The user can set the maximum speed in the force control direction to limit the maximum speed of the upward displacement due to the force control, in mm/s and °/s.

#### Directional damping of force control

The user can adjust the relationship between the error of the actual interaction force and the reference interaction force between the end of robot and the outside world and the adjustment speed of the stress control direction by configuring the direction damping of the force control.

The damping d unit N/(mm/s) in the X/Y/Z direction of the force control translation direction. The actual interaction force and reference force error  $\Delta F(N)$  between the end of robot and the environment in the force control translation direction will generate the force control translation adjustment speed  $\Delta F/d(mm/s)$  for the stress control translation direction.

Force control rotation direction RX/RY/RZ direction damping d unit Nm/(°/s). The actual interaction torque and reference torque error  $\Delta M(Nm)$  between the end of robot and the environment in force control rotation direction will generate a force control rotation adjustment speed  $\Delta M/d(°/s)$  for the stress control rotation direction.

#### Force control direction force dead zone

When the user enables the force control backward, the detection dead zone of the actual interaction force between the end of robot and the outside world can be adjusted by configuring the force control direction dead zone. When the value of the actual interaction force between the end of robot and the outside world is less than the dead zone range, the end of robot will not produce the corresponding force control adjustment motion for the interaction force.

Dead zone unit N in the X/Y/Z direction of the force control translation direction, and Nm in the RX/ RY/RZ direction of the force control rotation direction.

#### Force control tool coordinate system

The user sets the force control tool coordinate system, and the robot end force control will take the origin of the force control tool coordinate system as the action point of the actual interaction force between the robot end and the outside world, and the force control adjustment translation/rotation due to the force control direction will take the origin of the force control tool coordinate system as the reference point.

When the user selects the force control reference coordinate system as the tool coordinate system, the force control direction configured and enabled by the user will be translated/rotated along the direction of the tool coordinate system when the force control is enabled, and the corresponding force control reference force is described in the tool coordinate system when the force control is enabled.

#### Force control workpiece coordinate system

When the user sets the force control tool coordinate system and selects the force control reference coordinate system as the workpiece coordinate system, the force control direction configured by the user will be translated/rotated along the direction of the workpiece coordinate system, and the corresponding force control reference force is described in the workpiece coordinate system.

#### Force control reference coordinate system

When the user chooses to use the end force control function, the final force control effective coordinate system needs to be determined. The user can select the end force control for force adjustment along the tool coordinate system or the workpiece coordinate system.

#### Motion program end force control integration

After the Force program is correctly configured, the user can add the Move program under the Force program. All the Move programs under the Force program node will perform end Force control based on the force program configuration parameters during movement. The Move program that is not added under the Force program node does not have the end force control adjustment function, as shown in the following figure:

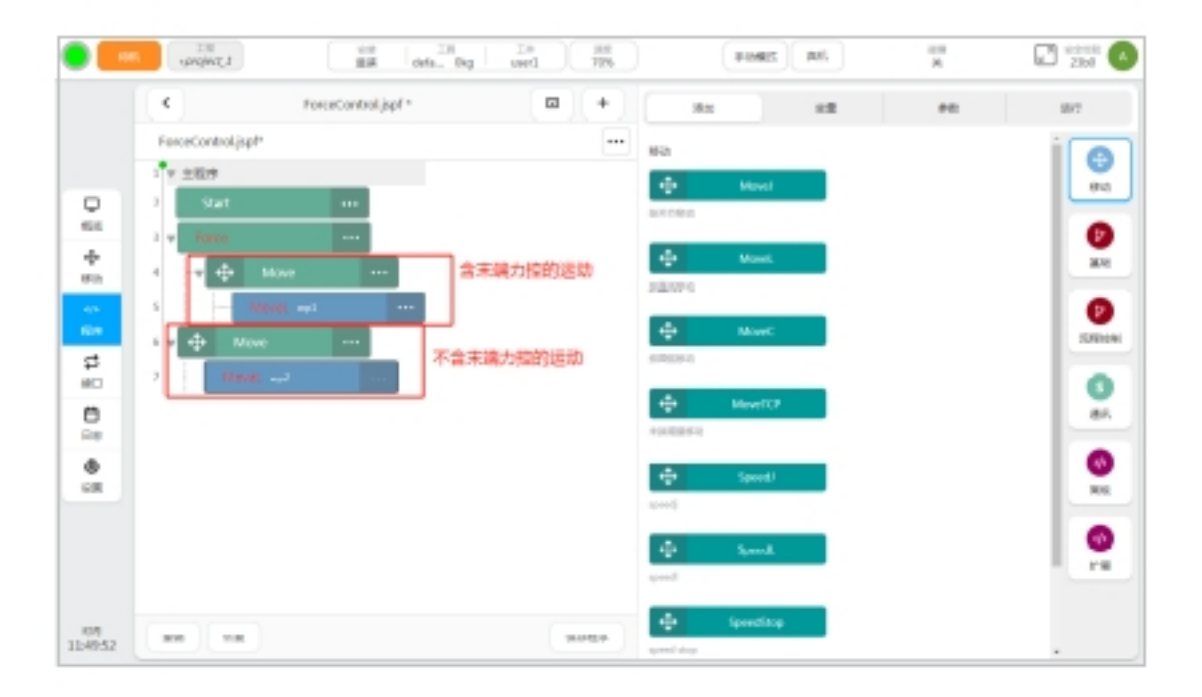

### 5.5 ForceGuard program

The user choosing to use the ForceGuard program can be used to activate/disable the interaction force based on the size of the end, as shown below:

| Procescontrollyspin     mm       Stat     mm       Stat       Stat    <                                                                                                    |               | <                                                                          | ForceControl.japf * | Ð + |                             | 83             | 末間                  | 98   | 49 |
|----------------------------------------------------------------------------------------------------|---------------|----------------------------------------------------------------------------|---------------------|-----|-----------------------------|----------------|---------------------|------|----|
| 3     -     -     -     -     -     -     -     -     -     -     -     -     -     -     -     -     -     -     -     -     -     -     -     -     -     -     -     -     -     -     -     -     -     -     -     -     -     -     -     -     -     -     -     -     -     -     -     -     -     -     -     -     -     -     -     -     -     -     -     -     -     -     -     -     -     -     -     -     -     -     -     -     -     -     -     -     -     -     -     -     -     -     -     -     -     -     -     -     -     -     -     -     -     -     -     -     -     -     -     -     -     -     -     -     -     -     -     -     -     -     -     -     -     -     -     -     -     -     -     -     -     -     -     -     -     -     -     -     -     -     -     -     -     -     - <td>D H<br/>H<br/>H</td> <td>PorceControl(spl*<br/>1 * 2005<br/>2 Start<br/>3 VeconScort and<br/>4 v Terror</td> <td></td> <td></td> <td>Billion<br/>X</td> <td>0</td> <td>755<br/>*</td> <td>2全直拉</td> <td></td> | D H<br>H<br>H | PorceControl(spl*<br>1 * 2005<br>2 Start<br>3 VeconScort and<br>4 v Terror |                     |     | Billion<br>X                | 0              | 755<br>*            | 2全直拉 |    |
| ERSENSE ROLL -<br>Driver Renter -<br>Driver Renter -<br>Driver Renter -<br>Driver Renter -<br>Driver Renter -                                                                                                    | 5             | 5 Move<br>6 Move<br>7 + - Nave<br>8 Move                                   | •••<br>•••<br>•••   |     | RX<br>RX<br>RZ              |                | n<br>Res<br>Res     |      |    |
|                                                                                                    | е<br>р        |                                                                            |                     |     | 2,8,980<br>2,4990<br>201990 | K<br>K<br>RAUK | nds<br>Ref<br>Irefn |      |    |

To use ForceGuard, users need to configure the activation/shutdown state, monitor the force direction, monitor the force magnitude, monitor the tool coordinate system, monitor the workpiece coordinate system, and monitor the coordinate system.

#### Active/Off state

After the ForceGuard program is run and the user selects active safety monitoring, when the robot is running a program with end force control, if the interaction force acting on the end of robot exceeds the monitoring force in the direction specified in the monitoring coordinate system, the safety stop Class 1 is triggered.

After the ForceGuard program runs and the user chooses to turn off force security monitoring, the monitoring fails.

Safety force monitoring is activated only when the robot is running a program that includes end force control.

When a user activates safety monitoring using ForceGuard and does not disable force safety monitoring through ForceGuard, the Force safety monitoring feature is continuously monitored with an effective parameter until the user disables or modifies the force safety monitoring configuration using ForceGuard.

#### **Monitoring force direction**

By checking the monitoring force direction switch, the user can enable/disable the force monitoring for the specified direction in the corresponding Cartesian space monitoring coordinate system.

The above monitoring force directions are based on the corresponding direction of the monitoring reference coordinate system. When the user selects the monitoring reference coordinate system as the tool coordinate system, the monitoring direction will be monitored by referring to the tool coordinate system configured in the ForceGuard program. When the user selects the monitoring reference coordinate system as the workpiece coordinate system, the monitoring force direction will be monitored by referring to the

tool coordinate system configured in the Forceguard program. The monitoring direction is monitored along the workpiece coordinate system configured in the ForceGuard program.

#### Monitoring power size

After the user opens the monitoring force direction, the monitoring force size can be configured to adjust the force size assignment that triggers the monitoring alarm to stop, in units of N and Nm.

The user should ensure that the monitoring force in the direction of the active safety monitoring is a non-zero positive number, so as to ensure the normal operation of the force safety monitoring.

#### Monitor tool coordinate system

Users configure the monitoring tool coordinate system, and the end of robot safety force monitoring will take the origin of the monitoring tool coordinate system as the action point of the actual interaction force between the end of robot and the outside world.

When the user selects the monitoring reference coordinate system as the tool coordinate system, the monitoring direction configured by the user will monitor the force/moment along the direction of the real-time tool coordinate system, and the corresponding monitoring force direction is described in the robot real-time tool coordinate system.

#### Monitor the workpiece coordinate system

When the user configures the monitoring tool coordinate system and selects the workpiece coordinate system as the monitoring reference coordinate system, the force/moment monitoring direction configured by the user is carried out along the direction of the workpiece coordinate system, and the corresponding monitoring force direction is described in the workpiece coordinate system.

#### Monitor reference coordinate system

When the user chooses to use the end force safety monitoring function, the final monitoring system needs to be determined. The user can select the end force safety monitoring control to monitor along the tool coordinate system or the workpiece coordinate system.

### 5.6 ForceSetZero program

The user can choose to use the ForceSetZero program to clear the current sensor reading, as shown below:

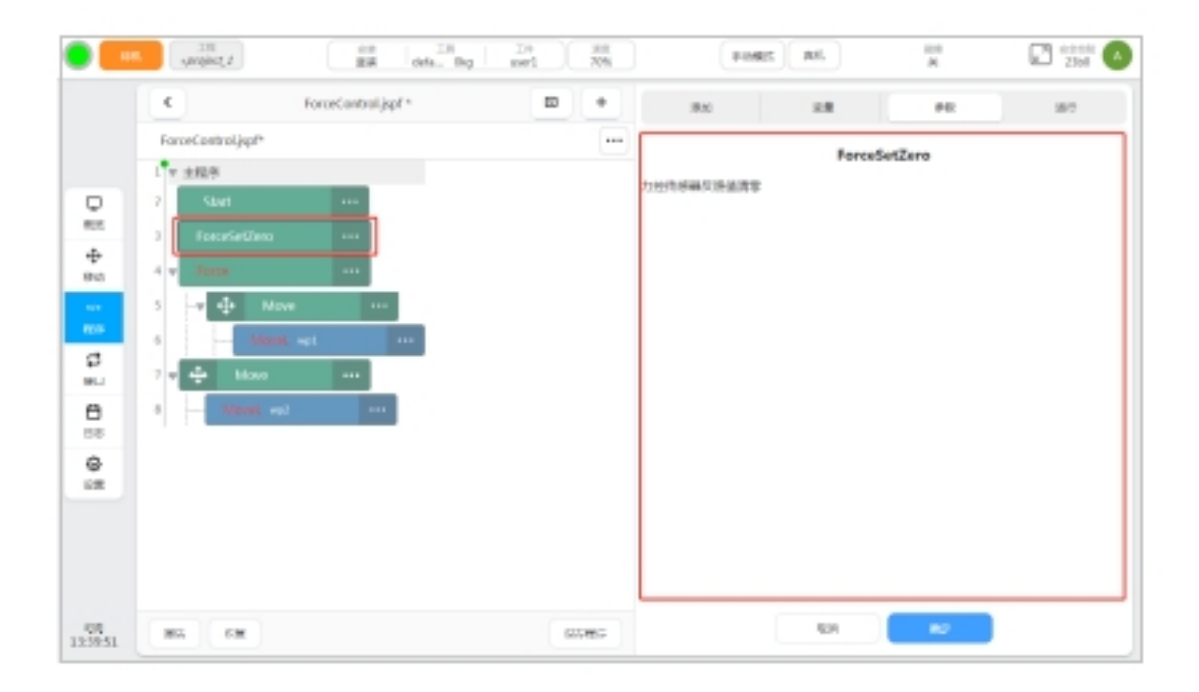

After the user uses and the program executes the ForceSetZero program, all current loads acting on the forces of the end of robot, including the weight of the tool load installed on the end of robot and all external forces acting on the end tool load, are emptied. Then modifying the tool load installed at the end of robot or interacting with the outside world will produce the corresponding error force.

### 5.7 ForceWait program

If the user chooses ForceWait program, the motion program can automatically jump out of the current Force program segment after the end of robot-force control waiting condition is met, until the new ForceWait program is executed in the current Force program segment or the current Force program runs out, as shown in the following figure:

|   | < Foro                             | Control.jupf * | B +                                                       | if x                               | - 1   |                      | #15  |
|---|------------------------------------|----------------|-----------------------------------------------------------|------------------------------------|-------|----------------------|------|
|   | ForceControljsp!*                  |                | -                                                         |                                    | Move  | LER                  | MIC. |
| 3 | 2 × 主相体<br>2 Stort                 |                | 1                                                         | 8020 ·                             | Abs . | e calcuter           |      |
|   | 1 v Force<br>4 ForceWait<br>5 Wove |                | 第6行Movel视序运行过程中<br>第4行ForceWalt程序条件运行<br>自动停止第6行Movel版序部  | 42 wp5<br>N(mm) N/A                |       | 0(*) N/A<br>0(*) N/A |      |
| 3 | 6<br>7<br>8                        |                | 第7行Movel程序,直到期间<br>ForceWait程序运行重置等格                      | Zimer) N/A<br>Stiff<br>IR:2405 man |       | N/A                  |      |
|   | ForceWall                          |                | 第10行Movel程序运行过程中<br>第8行ForceWalt程序条件认识<br>自动终止第10行Move间沿井 | 2#288 RD                           |       |                      |      |
|   | 12 Month. ==4                      |                | 跳过第11行Movel相序,<br>直到当前Force程序很运行完成                        | nesia<br>23(米市)カホット)               | -     |                      |      |
|   | 12 ForceGuard deather              |                |                                                           | *3453230000/1^2]                   |       |                      |      |

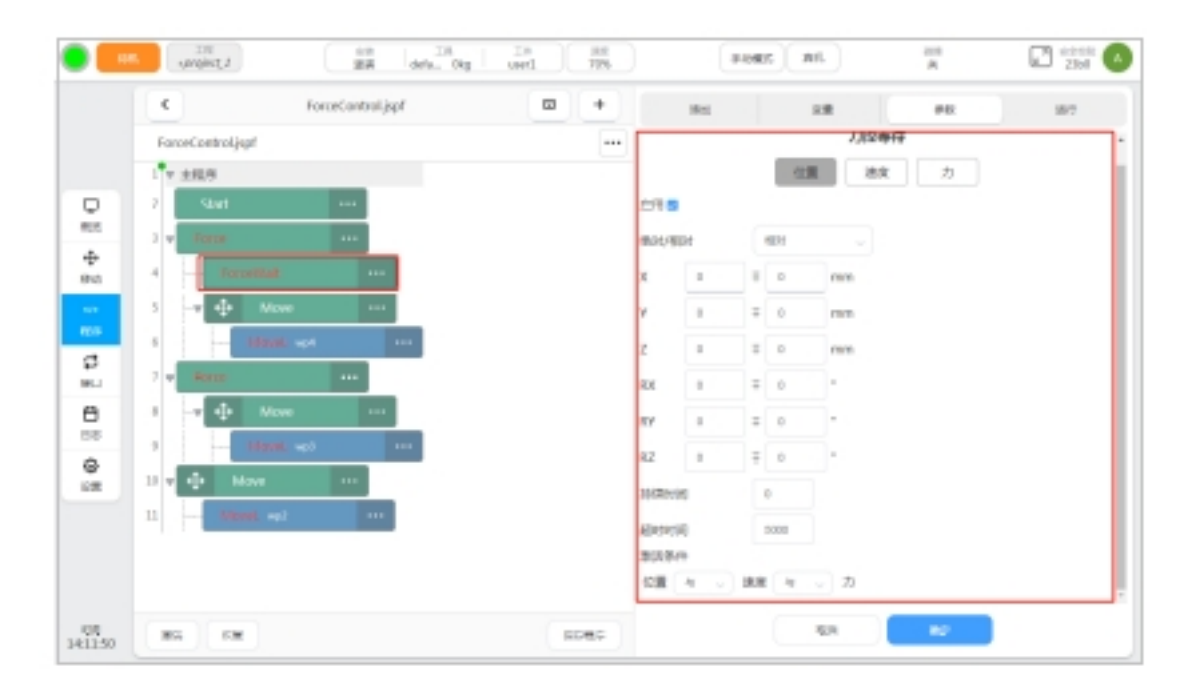

When the user chooses to use the ForceWait program, the relevant force control waiting conditions need to be configured. The current user can configure the force control waiting condition parameters, including position waiting condition, speed waiting condition, force waiting condition and force control waiting condition activation logic.

#### Position waiting condition

When the user chooses to enable the position wait condition, the position wait condition parameter can be set by configuring the absolute position on X/Y/Z/RX/RY/RZ and the offset range relative to the absolute position.

If the absolute position parameter and offset position parameter are both 0, the position waiting condition is not monitored in this direction.

When the user selects the absolute position waiting condition, the position monitored by the position waiting condition is the absolute pose of the origin of the Force control tool coordinate system configured in the force program where the ForceWait program is located in the force control workpiece coordinate system. When the user selects the relative position wait condition, the monitored position is the relative pose offset of the origin of the Force control tool coordinate system configured in the force program where the Force control tool coordinate system configured in the force program where the ForceWait program resides after running the ForceWait program.

By configuring the position waiting condition duration parameter, the user can adjust the duration of the end of robot position meeting and remaining within the waiting condition range, in ms. When the end of robot position is out of range, the duration is re-timed. When the duration is set to 0, the location wait condition is met and the location wait condition is met flag bit is activated immediately.

By configuring the timeout parameter of the position waiting condition, the user can adjust the waiting timeout time of the end of the robot when the position waiting condition cannot be met. The unit is ms. When the FoeceWait program is executed and exceeds the position waiting timeout time, the position waiting condition is met flag bit will be activated directly.

#### Speed waiting condition

When the user chooses to enable the position wait condition, the speed wait condition parameter can be set by configuring the absolute speed on X/Y/Z/RX/RY/RZ and the offset range relative to the absolute speed. When the absolute velocity parameter and the offset velocity parameter are 0 at the same time, it

means that the speed waiting condition is not monitored in this direction.

When the user selects the absolute speed waiting condition, the speed monitored by the speed waiting condition is the absolute speed of the origin of the Force control tool coordinate system configured in the force program where the ForceWait program resides in the force control workpiece coordinate system. When the user selects the relative speed wait condition, the speed monitored by the lock is the speed increment after the ForceWait program is run by the origin of the Force control tool coordinate system configured in the force program where the ForceWait program resides. Since the robot is always in a static state when the end force control motion function begins, the absolute speed waiting condition is equivalent to the relative speed waiting condition.

By configuring the duration parameter of the speed waiting condition, the user can adjust the duration of the end of robot speed meeting and remaining within the range of the waiting condition, in ms. When the end of robot speed is out of range, the duration is re-timed. When the duration is set to 0, the speed wait condition meets the speed wait condition meets the flag bit.

By configuring the speed waiting condition timeout parameter, the user can adjust the waiting timeout period (unit: ms) of the end of robot when the speed waiting condition cannot be met. When the Foece-Wait program is executed and exceeds the speed wait timeout period, the speed wait condition is activated directly.

#### Force waiting condition

When the user chooses to enable the force wait condition, the force wait condition parameters can be set by configuring the absolute force size on X/Y/Z/RX/RY/RZ and the offset range relative to the absolute force. When the absolute force size parameter and the offset force range parameter are both 0, it means that the force waiting condition is not monitored in this direction.

The reference coordinate system of the Force waiting condition is the same as that of the Force control reference coordinate system configured in the force program where ForceWait program is located. That is, when the force control reference coordinate system is configured in the force program as the tool coordinate system, the force magnitude and direction monitored by the force waiting condition are described in the force control reference coordinate system. When the Force control reference coordinate system is configured as the workpiece coordinate system in the force program, the force magnitude and direction monitored by the force waiting condition are described in the force waiting condition are described in the force program.

When setting the parameters of the Force waiting condition, the actual coordinate system configuration in the Force program where the ForceWait program is located should be referred to the setting, and attention should be paid to whether the symbol and size can be satisfied by the end force control function caused by the force program.

When the user selects the absolute force waiting condition, the force waiting condition monitors the absolute value assigned to the corresponding monitoring force. When the user selects the relative force wait condition, the force wait condition monitors the increment of the monitoring force after running the ForceWait program.

By configuring the force waiting condition duration parameter, the user can adjust the duration of the end of robot force meeting and remaining within the waiting condition range, in ms. When the end of robot force is out of range, the duration is re-timed. When the duration is set to 0, the dynamic waiting condition is activated at the moment when the force waiting condition is satisfied.

By configuring the force waiting condition timeout parameter, the user can adjust the waiting timeout time of the end of robot when the force waiting condition cannot be met, in ms. When the FoeceWait program is executed and exceeds the force wait timeout, the active wait condition is directly activated to meet the flag bit.

#### Force control wait condition activation logic

When multiple force control waiting conditions are enabled, you can configure the logical relationship between multiple force control waiting conditions by setting the force control waiting condition activation logic.

When there is AND logic in the force control wait condition activation logic, all enabled force control wait conditions need to be activated before the global force control wait condition is activated.

When there is or logic in the force control wait condition activation logic, the global force control wait condition is activated when any enabled force control wait condition is activated.

When both and logic and or logic exist in the force-controlled wait condition activation logic, any or logical force-controlled wait condition activation or all of the logical force-controlled wait condition activation will be considered as the global force-controlled wait condition activation.

#### Global force control condition activation

When the global Force control condition is met and activated, all Move programs under the corresponding force program will be stopped and adjusted, as shown in the following figure:

| 4 N                                                                                                    | proeControl.jspf * | 8 +                                                   | 15.00                                                                                                    | 0.0                                              |                                                  | 1017 |
|----------------------------------------------------------------------------------------------------|--------------------|-------------------------------------------------------|----------------------------------------------------------------------------------------------------|--------------------------------------------------|--------------------------------------------------|------|
| ForceControl/ppf*                                                                                                    |                    |                                                       |                                                                                                    | м                                                | aveL模块                                           |      |
| 2 Start 3    Start 4    Source Wald 5    Move 6    Move 6    Move |                    | 動力控導待条件影響<br>上并這所有Mowe描令<br>人動的Force顧家节点<br>所开始未端力控规划 | 810880<br>2. wp2<br>X0mm) N/A<br>Y(mm) N/A<br>Z(mm) N/A<br>IM48758<br>IM48758<br>MARGENER/<br>MARGENER/<br>MARGENER/<br>MARGENER/ | v 0,000<br>20,000<br>30,000<br>400<br>400<br>400 | PRODUCT<br>RACY NAR<br>RACY NAR<br>RACY NAR<br>V |      |
|                                                                                                    |                    |                                                       | RADIE                                                                                                    |                                                  |                                                  |      |

### 5.8 ForceMove program

The user chooses to use the ForceMove program, which can make the end of robot produce only the end force control adjustment, without any MOve-like movement, as shown in the following figure:

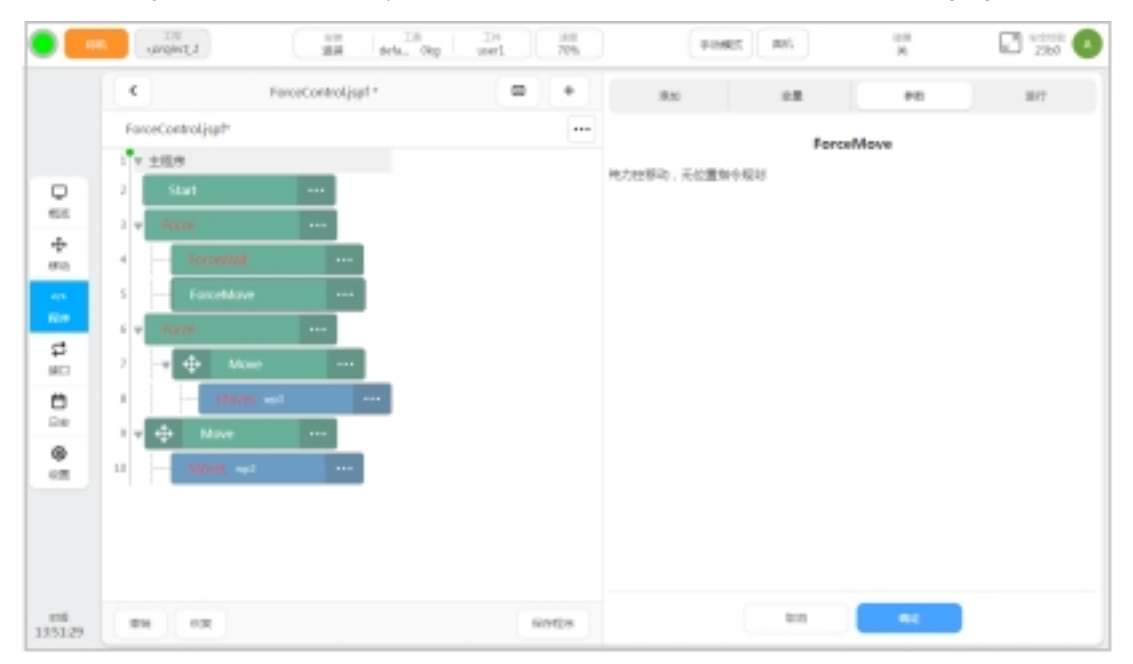

The ForceMove program can only be added to the Force program to achieve pure end force control movement.

When the user chooses to use the ForceMove program, the end force control will continue to adjust the end of robot position/posture based on force/moment until the conditions of the ForceWait program are met or the user manually stops/pauses. Therefore, when the user chooses to use the ForceMove program, the ForceWait program should be added before the ForceMove program and the condition parameters should be correctly configured, so as to ensure that the ForceMove program can meet the force control waiting condition during operation and exit the ForceMove program to run the following programs normally.

### 5.9 Examples of end force control programming

#### End force control polishing

When the end of robot is designed to polish a certain surface, it is required that the end of robot has generated 10N grinding force with the surface at the beginning of grinding and continues to maintain 1s. After the grinding force meets the requirements, the end of robot is polished along the curved surface. The grinding path adopts two branch paths from point A to point B to point C. During the grinding process, the tool of the end of robot should always be kept perpendicular to the tangent direction of the surface.

Corresponding to the above working conditions, the design of the end force control programming program is as follows:

1. The end of robot needs to explore in the direction of the grinding surface until the contact Force of 10N is maintained, and force control is carried out by force program and used with ForceMove program;

2. The direction of the contact force in the robot tool coordinate system is negative, the target force is set as -10N, the maximum speed of force control adjustment is set as the default value of 150mm/s, the robot is expected to move towards the surface at a speed of 10mm/s, and the damping parameter is set as 1.

In actual working conditions, if the end of robot cannot reach balance with the outside world, the damping parameter should be increased;

3. Select the force control tool coordinate system and the workpiece coordinate system as the default coordinate system, and select the force control reference coordinate system as the tool coordinate system, corresponding to the set target;

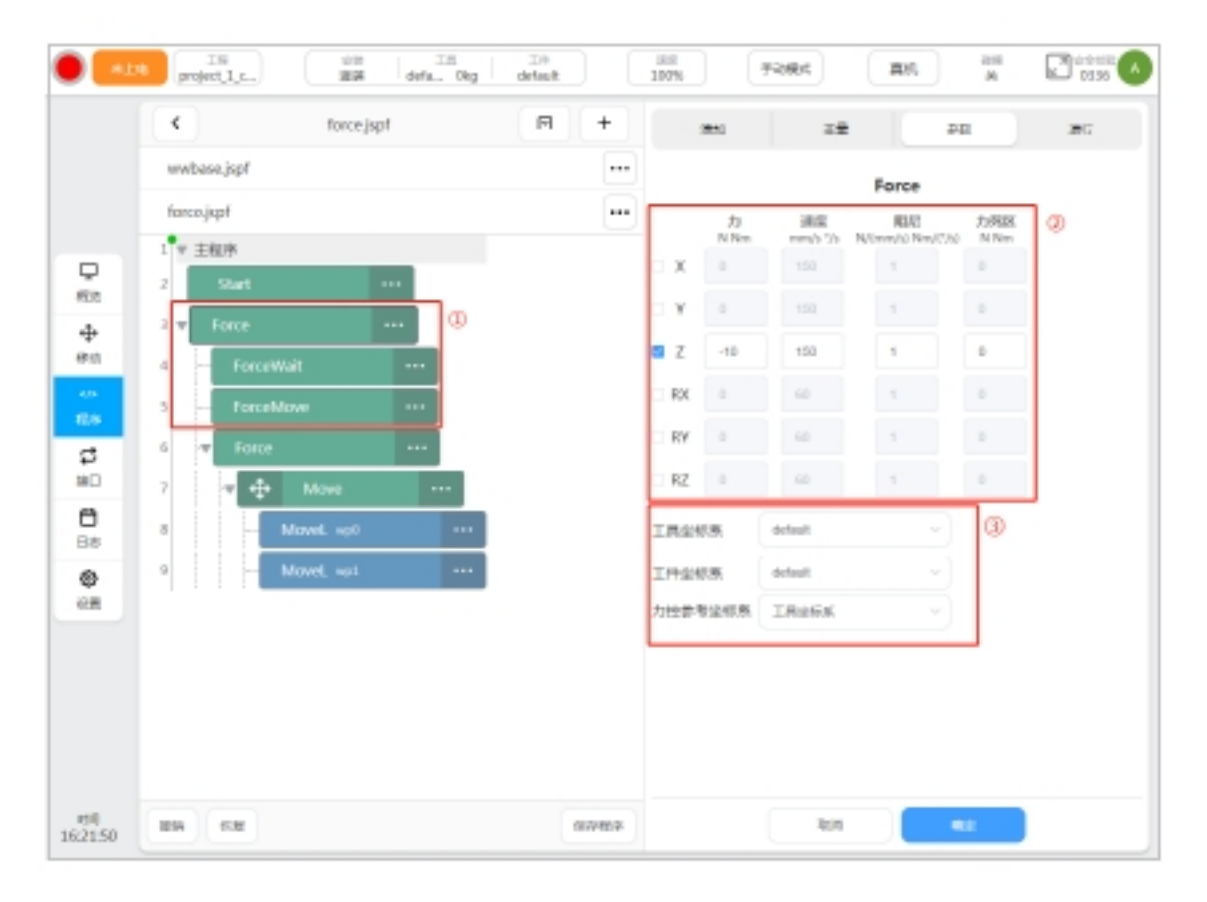

4. ForceMove program was used for force control exploration, and ForceWait program was used to monitor the activation of force waiting conditions;

5, only the force direction has waiting conditions, only enable the force waiting conditions;

6. It is necessary to monitor whether the force in the Z direction reaches and maintains -10N, select the relatively cheap range as plus or minus 2N, and select the offset range considering the contact stiffness between the tool and the polished surface in actual working conditions;

7. need to hold force for 1s, that is, 1000ms, set the default timeout time 5000ms;

| wwbase.jspf       |          |          |   |       |      |   |   |
|-------------------|----------|----------|---|-------|------|---|---|
| force.jspf        |          |          | _ | _     | 力控等待 |   |   |
| 1 * 主程序           |          |          |   | 位置    | 速度   | 力 | ľ |
| 2 Start           | 倉用 5     | 2        |   |       |      |   |   |
| 3 v Force ···     | 18,10/4  | Ret      |   | ept - |      | ۲ |   |
| 4 ForceWait ··· ④ | х        | 0        | Ŧ | 0     | N    | I |   |
| 5 ForceMove ····  | Y        | 0        | Ŧ | 0     | N    |   |   |
| 6 . Tatte         | z        | -10      | Ŧ | 2     | N    |   |   |
| 7                 | RX       | 0        | Ŧ | 0     | Nm   |   |   |
| 8 Novel not ···   | RY       | 0        | Ŧ | 0     | Nm   |   |   |
| 9 - Movel sol     | RZ       | 0        | Ŧ | 0     | Nm   |   |   |
|                   | 191000   | 190 (ms) |   | 1000  | 0    |   |   |
|                   | ARRIVE . | 198 (ms) |   | 5000  |      |   |   |
|                   | 25.5     | HF .     | - |       |      |   |   |
|                   | 力        |          |   |       |      |   |   |
|                   |          |          |   |       |      |   |   |

8. Execute the ForceMove program and adjust the end of robot force control to move the end of robot towards the surface without any other direction motion planning. When the robot touches the surface, 10N force is generated and remains for more than 1s, jump out of the current ForceMove program and execute subsequent programs;

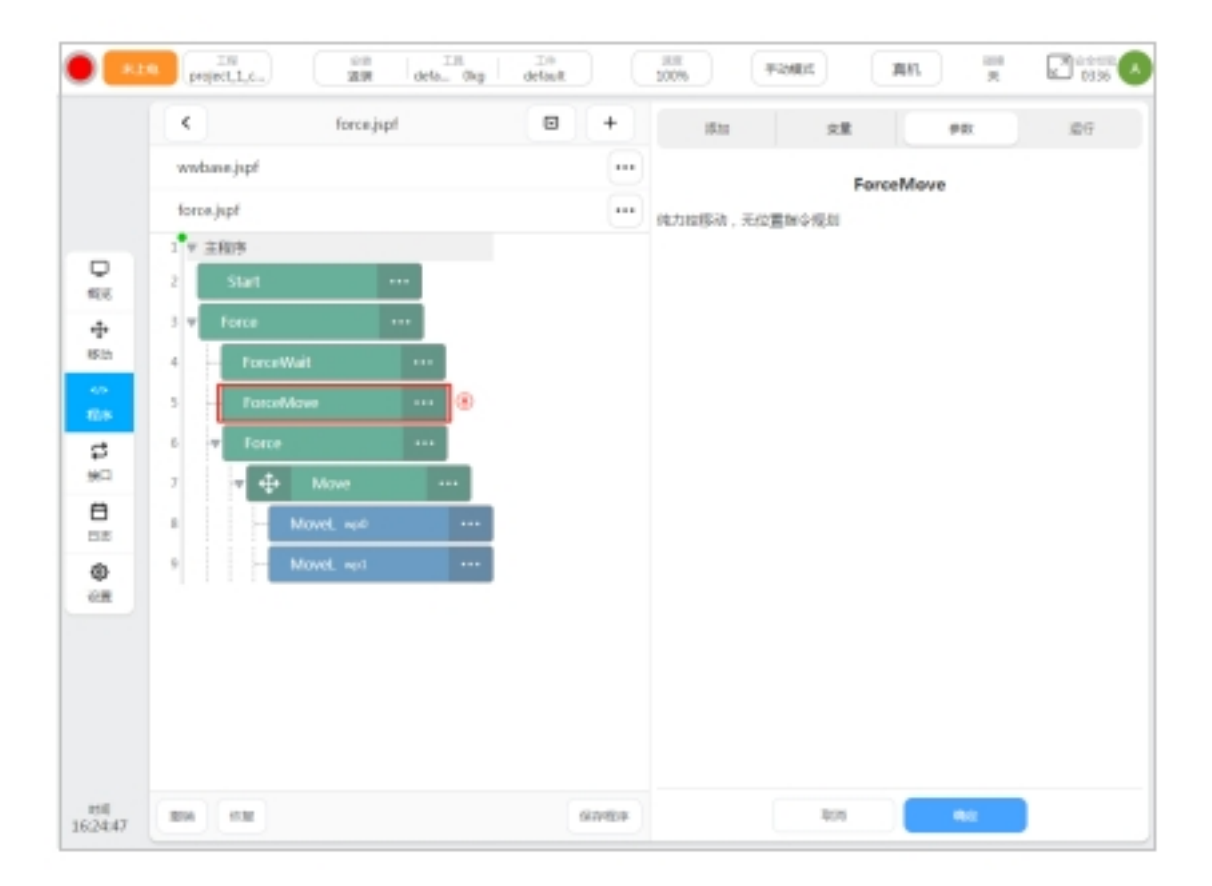

9, open the end force control function again, so that the subsequent robot Move movement has the end force control adjustment;

10. During the grinding process, the robot continues to generate 10N contact force with the grinding surface, and the direction is Z- in the tool coordinate system. At the same time, in order to ensure that the end of robot is always perpendicular to the tangential direction of the surface, the force control adjustment of the rotation direction of RX and RY is enabled, the reference torque is set to 0Nm, and the maximum adjustment speed of the optional direction is set to  $60^{\circ}$ /s. The damping parameters need to be adjusted according to the curvature of the surface in actual working conditions and the contact stiffness between the grinding tool and the surface.

| wwbanejspf      |              |            |                    |                   |             |  |
|-----------------|--------------|------------|--------------------|-------------------|-------------|--|
| formained       | <br><u> </u> |            |                    | Force             |             |  |
| 1 = ±0xk        |              | 23<br>N Nm | inter<br>mento 120 | N/Imm/si New/1/si | 力列区<br>N Nm |  |
| 2 Start ···     | X            |            |                    |                   | 0           |  |
| t a fame        | 0 Y          |            |                    |                   | 0           |  |
| Terce           | a z          | -10        | 180                | 1                 | 0           |  |
| Foreshieren III | RX           | D          | 60                 | 1                 | 0           |  |
|                 | E RY         | 0          | 60                 | 1                 | 0           |  |
|                 | RZ           |            |                    |                   | 0           |  |
| a the Maxe      |              |            |                    |                   |             |  |
| B Movel. set    | IMAR         | 3.85       | detaut             |                   |             |  |
| 9 - Movel, set  | 工作品的         | 5.85       | default            |                   |             |  |
|                 | 力控要考         | 12105      | IREAK              |                   |             |  |
|                 |              |            |                    |                   |             |  |
|                 |              |            |                    |                   |             |  |
|                 |              |            |                    |                   |             |  |

11. The two-line Move program under the Force program controls the robot to move from point A to point B to point C in A straight line path. Since the tool coordinate system Z is adjusted upward through force control, it is recommended that the teaching point of point A, point B, point C is the point directly above the surface in the XY plane, so that the adjustment direction of right-hand control is decouple from the direction of motion control. As far as possible to ensure the accuracy of both;

| and an indi  |                | 6  | ÷    |            |         |                         |     |
|--------------|----------------|----|------|------------|---------|-------------------------|-----|
| www.ane.jspr |                |    | 8    |            |         | Force                   |     |
| force.jupf   |                | !  | -    | 23<br>N.Nm | 38.8    | REE<br>Minuted New York | 力列区 |
| 1 平 主和序      |                |    | x    |            | 150     | 1                       |     |
| 2 Start      |                |    | □ v  |            |         |                         |     |
| 3 V Force    |                |    | z z  | -10        | 180     | 1                       | 0   |
| 4 - For      | coWatt         |    | RX   | D          | 60      | 1                       | 0   |
| S - For      | ceMove ···     |    | E RY | 0          | 60      | 1                       | 0   |
| C TO         | ***            | -  | RZ   |            |         |                         |     |
|              | t Move ···     | ω. |      |            |         |                         |     |
|              | Movel not      |    | 工規设  | 15.85      | antian  |                         |     |
| 110          | MoveL ret ···· |    | 工件量  | 信頼         | default |                         |     |
|              |                |    | 力控要  | \$245K     | IRANK   |                         |     |
|              |                |    |      |            |         |                         |     |
|              |                |    |      |            |         |                         |     |
|              |                |    |      |            |         |                         |     |

Based on the above programming example, the actual motion condition diagram of the robot is shown in the following figure:

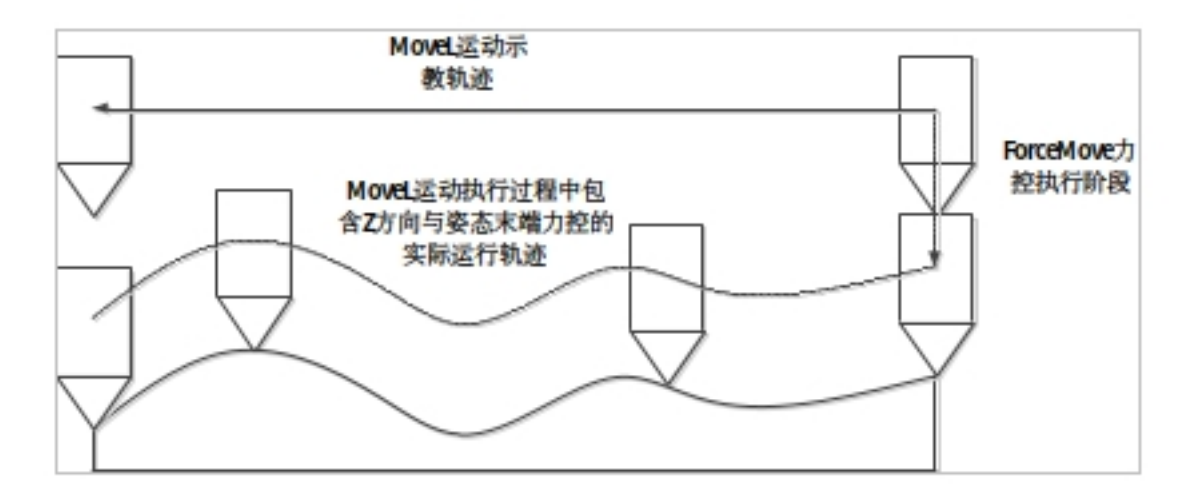